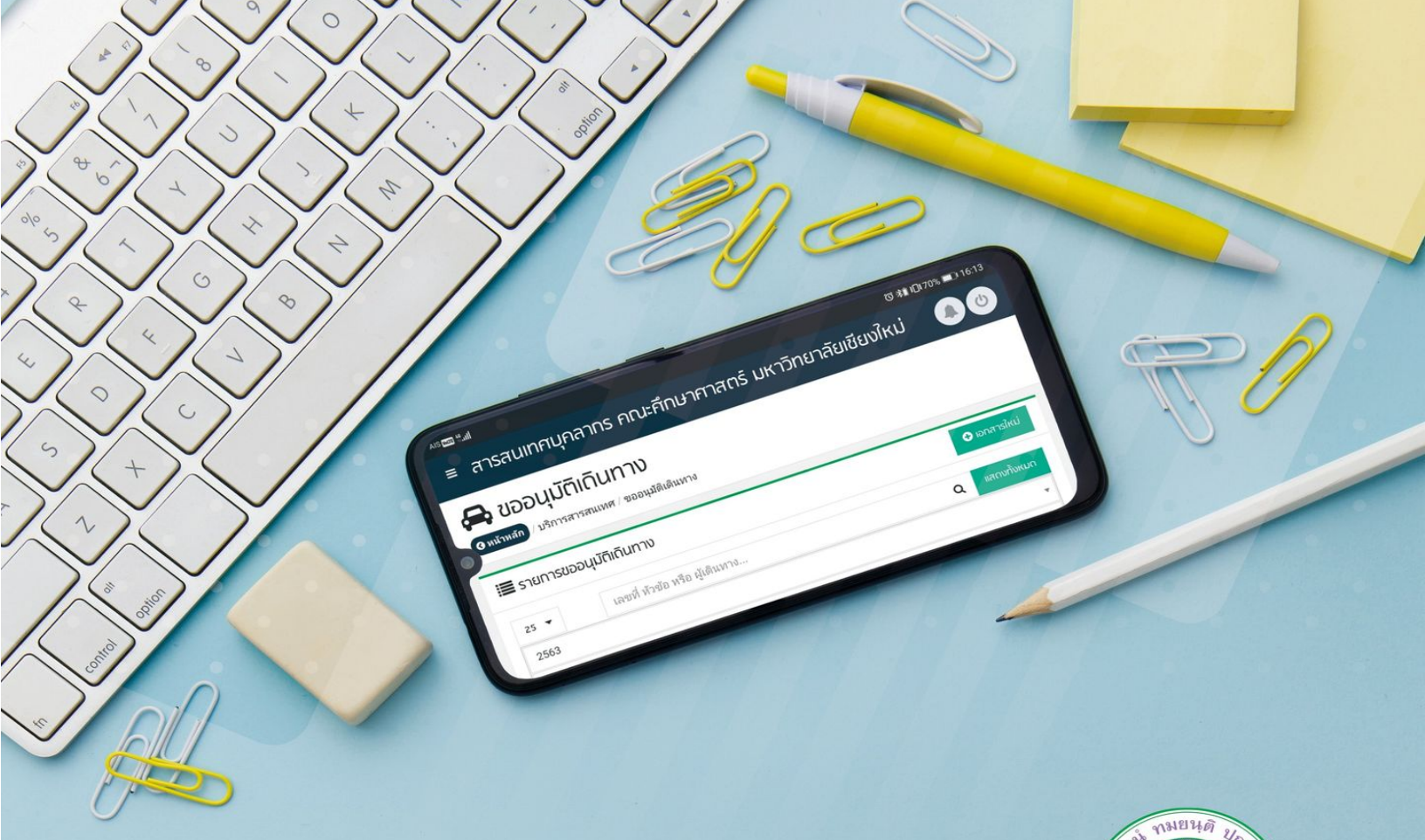

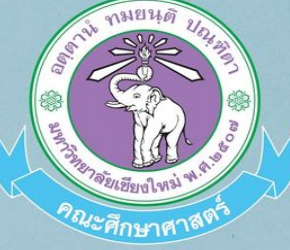

# คู่มือการขออนุมัติเดินทางไปราชการ/ ปฏิบัติงานออนไลน์

โดยความร่วมมือของ หน่วยบริหารทรัพยากรบุคคล และหน่วยนวัตกรรมเทคโนโลยี สำนักงานคณะ คณะศึกษาศาสตร์ มหาวิทยาลัยเซียงใหม่ คู่มือการขออนุมัติเดินทางไปราชการ/ ปฏิบัติงานออนไลน์

โดยความร่วมมือของ หน่วยบริหารทรัพยากรบุคคล และหน่วยนวัตกรรมเทคโนโลยี สำนักงานคณะ คณะศึกษาศาสตร์ มหาวิทยาลัยเชียงใหม่

#### คำนำ

ตามที่หน่วยบริหารทรัพยากรบุคคล ได้รับการพิจารณาอนุมัติให้จัดโครงการ "การจัดการ ความรู้เพื่อพัฒนาบุคลากรสายปฏิบัติการสู่องค์กร EDCMU" โดยมีวัตถุประสงค์เพื่อให้บุคลากรมีการ แลกเปลี่ยนเรียนรู้ด้านการปฏิบัติงานประจำให้มีความถูกต้องเหมาะสม และบุคลากรนำความรู้ที่ได้รับไป ปรับใช้เพื่อเพิ่มประสิทธิภาพและประสิทธิผลในการปฏิบัติงาน หน่วยบริหารทรัพยากรบุคคล จึงได้ดำเนินงานโครงการโดยการเชิญบุคลากรสังกัดสำนักงานคณะศึกษาศาสตร์เข้าร่วมประชุม เพื่อหารือเกี่ยวกับการเสนอหัวข้อปัญหาและแนวทางในการจัดการความรู้เพื่อพัฒนาบุคลากร ตั้งแต่วันที่ 6 กุมภาพันธ์ 2563 เป็นต้นมา ผลจากการจัดการความรู้ได้หัวข้อแลกเปลี่ยนเรียนรู้ในเรื่อง 1) การรับ-ส่งเอกสารด้วยระบบ QR Code 2) การเบิกจ่ายเงิน 3) line Notify เพื่อการส่งเอกสาร และ 4) การขออนุมัติเดินทางไปราชการ/ปฏิบัติงานออนไลน์

การจัดการความรู้ เรื่อง การขออนุมัติเดินทางไปราชการ/ปฏิบัติงานออนไลน์ หน่วยบริหาร ทรัพยากรบุคคล ได้ร่วมมือกับหน่วยนวัตกรรมและเทคโนโลยี โดย นายสมบูรณ์ หมื่นศรีธิ นักวิชาการ คอมพิวเตอร์ ได้พัฒนาโปรแกรมการขออนุมัติเดินทางไปราชการ/ปฏิบัติงาน เพื่อใช้ในการปฏิบัติงาน ให้มีประสิทธิภาพมากยิ่งขึ้น ผู้ปฏิบัติงานมีความสะดวกสามารถปฏิบัติงานได้อย่างรวดเร็วในการ ตรวจสอบและเสนอเรื่องไปยังหน่วยงานต่างๆ ที่เกี่ยวข้อง รวมทั้งลดการใช้กระดาษในสำนักงาน ตามนโยบายของมหาวิทยาลัยเชียงใหม่ จึงได้จัดทำคู่มือการขออนุมัติเดินทางไปราชการ/ปฏิบัติงาน ออนไลน์ สำหรับบุคลากรคณะศึกษาศาสตร์ทุกท่าน เพื่อรับทราบวิธีการและขั้นตอนการปฏิบัติงาน เกี่ยวกับการขออนุมัติเดินทางไปราชการ/ปฏิบัติงาน ให้เป็นไปในทิศทางเดียวกัน

ในโอกาสนี้ หน่วยบริหารทรัพยากรบุคคลและหน่วยนวัตกรรมและเทคโนโลยี ขอขอบพระคุณ คณบดีคณะศึกษาศาสตร์ รองคณบดี (ผู้ช่วยศาสตราจารย์ ดร.ทิพย์รัตน์ นพฤทธิ์) เลขานุการคณะศึกษาศาสตร์ ที่ให้การสนับสนุนและส่งเสริมให้โครงการฯ บรรลุตามวัตถุประสงค์ และขอขอบคุณผู้ปฏิบัติงานที่เกี่ยวข้อง ของภาควิชา โรงเรียนสาธิตฯ และหน่วยงานต่าง ๆ ที่เข้าร่วมกิจกรรมแลกเปลี่ยนเรียนรู้ในครั้งนี้

> หน่วยบริหารทรัพยากรบุคคล และหน่วยนวัตกรรมและเทคโนโลยี สำนักงานคณะ คณะศึกษาศาสตร์ มหาวิทยาลัยเชียงใหม่

## สารบัญ

|                                                              | หน้า |
|--------------------------------------------------------------|------|
| คำนำ                                                         | ก    |
| สารบัญ                                                       | າ    |
| แนวปฏิบัติการขออนุมัติเดินทางไปราชการและปฏิบัติงานของบุคลากร | 1    |
| สังกัดคณะศึกษาศาสตร์ มหาวิทยาลัยเชียงใหม่                    |      |
| ขั้นตอนการขออนุมัติเดินทางไปราชการ/ปฏิบัติงานออนไลน์         | 4    |
| หน่วยงานสังกัดภาควิชา โรงเรียนสาธิตฯ และหน่วยงานต่าง ๆ       | 4    |
| หน่วยบริหารทรัพยากรบุคคล                                     | 20   |
| ส่งหน่วยการเงิน บัญชีและพัสดุตรวจสอบ                         | 28   |
| ส่งเลขานุการคณะศึกษาศาสตร์พิจารณา                            | 31   |
| ส่งรองคณบดีคณะศึกษาศาสตร์พิจารณา                             | 32   |
| ส่งคณบดีคณะศึกษาศาสตร์                                       | 33   |
| หลังเสร็จสิ้นการดำเนินการขออนุมัติเดินทางไปราชการ/ปฏิบัติงาน | 36   |

แนวปฏิบัติการขออนุมัติเดินทางไปราชการและปฏิบัติงาน ของบุคลากรสังกัดคณะศึกษาศาสตร์ มหาวิทยาลัยเชียงใหม่

ตามที่หน่วยบริหารทรัพยากรบุคคล ร่วมกับหน่วยนวัตกรรมเทคโนโลยี สำนักงาน คณะคณะศึกษาศาสตร์ มหาวิทยาลัยเชียงใหม่ ได้พัฒนาโปรแกรมการขออนุมัติเดินทางไปราชการและ ปฏิบัติงานออนไลน์ ของบุคลากรสังกัดคณะศึกษาศาสตร์ มหาวิทยาลัยเชียงใหม่ เพื่อช่วยให้ การปฏิบัติงานมีประสิทธิภาพมากยิ่งขึ้น ผู้ปฏิบัติงานมีความสะดวกสามารถปฏิบัติงานได้อย่างรวดเร็ว สามารถตรวจสอบและเสนอเรื่องไปยังหน่วยงานต่าง ๆ ที่เกี่ยวข้อง รวมทั้งลดการใช้กระดาษในสำนักงาน ตามนโยบายของมหาวิทยาลัยเชียงใหม่

คณะศึกษาศาสตร์ มหาวิทยาลัยเชียงใหม่ จึงได้กำหนดแนวปฏิบัติของการอนุมัติเดินทางไป ราการและปฏิบัติงานของบุคลากรคณะศึกษาศาสตร์ มหาวิทยาลัยเชียงใหม่ โดยความเห็นชอบจากที่ ประชุมคณะกรรมการบริหารประจำคณะ ในคราวประชุมคครั้งที่ 9/2563 เมื่อวันที่ 9 กันยายน 2563 ดังนี้

- กำหนดให้มีการใช้โปรแกรมเสนอเรื่องขออนุมัติเดินทางไปราชการและปฏิบัติงาน ออนไลน์ ของบุคลากรคณะศึกษาศาสตร์ มหาวิทยาลัยเชียงใหม่ ตั้งแต่วันที่ 1 ตุลาคม 2563 เป็นต้นไป
- ผู้ประสงค์ขออนุมัติเดินทางไปราชการและปฏิบัติงาน จะต้องเสนอเรื่องต่อคณบดี ดังนี้
  - 2.1 เสนอเรื่องขออนุมัติเดินทางไปราชการและปฏิบัติงานถึงคณะศึกษาศาสตร์
     ล่วงหน้าอย่างน้อย 3 วันก่อนเดินทาง สำหรับการขออนุมัติเดินทางไปราชการและ
     ปฏิบัติงานภายในประเทศ

(หากมีความจำเป็นเร่งด่วน ขอให้ชี้แจงเหตุผลเป็นกรณีๆ ไป)

2.2 เสนอเรื่องขออนุมัติเดินทางไปราชการและปฏิบัติงานถึงคณะศึกษาศาสตร์
 ล่วงหน้าอย่างน้อย 15 วันทำการก่อนเดินทาง สำหรับการขออนุมัติเดินทางไป
 ราชการและปฏิบัติงาน ณ ต่างประเทศ เพื่อเสนอมหาวิทยาลัยก่อนล่วงหน้า
 2 สัปดาห์ (หากมีความจำเป็นเร่งด่วน ขอให้ชี้แจงเหตุผลเป็นกรณี ๆ ไป)

1

- การแจ้งเตือนเพื่อรับทราบข้อมูลการขออนุมัติเดินทางไปราชการและปฏิบัติงาน จะแจ้ง ผ่านระบบ Line Notify ผู้ปฏิบัติงานที่เกี่ยวข้องสามารถปฏิบัติงานผ่านโทรศัพท์มือถือ หรือคอมพิวเตอร์สำนักงาน
- ผู้ปฏิบัติงานที่เกี่ยวข้องกับการขออนุมัติเดินทางไปราชการและปฏิบัติงานของภาควิชา หรือหน่วยงานต่างๆ ดำเนินการกรอกข้อมูลขออนุมัติเดินทางในระบบออนไลน์ และส่ง เรื่องให้ผู้บังคับบัญชาชั้นต้นของผู้ประสงค์ขออนุมัติเดินทางเพื่อรับทราบ และเมื่อ ผู้บังคับบัญชาขั้นต้นรับทราบแล้ว ให้ผู้ปฏิบัติงานที่เกี่ยวข้องกับการขออนุมัติเดินทางไป ราชการและปฏิบัติงานดำเนินการ ดังนี้
  - 4.1 พิมพ์เอกสารบันทึกข้อความขออนุมัติเดินทางไปราชการและปฏิบัติงาน โดยให้ ผู้ประสงค์ขออนุมัติเดินทางลงนามในเอกสารบันทึกข้อความ และเสนอต่อ ผู้บังคับบัญชาชั้นถัดไป (รองคณบดี หรือ หัวหน้าภาควิชา หรือผู้อำนวยการ โรงเรียนสาธิตา) พิจารณาลงนามก่อนส่งคณะ
  - 4.2 กรอกข้อมูลการขออนุมัติเดินทางไปราชการและปฏิบัติงานในระบบขออนุมัติ เดินทางออนไลน์ พร้อมแนบไฟล์เอกสารบันทึกข้อความที่ผ่านการรับทราบ และการลงนามของผู้ประสงค์ขออนุมัติเดินทางและผู้บังคับบัญชาชั้นถัดไป เรียบร้อยแล้วส่งให้คณะ
- ผู้บังคับบัญชาชั้นต้น ของผู้ประสงค์ขออนุมัติเดินทางไปราชการและปฏิบัติงาน สามารถ รับทราบการขออนุมัติเดินทางไปราชการและปฏิบัติงานผ่านระบบ Line Notify บน โทรศัพท์มือถือ หรือคอมพิวเตอร์สำนักงานได้
- หน่วยบริหารทรัพยากรบุคคล ดำเนินการตรวจสอบข้อมูลเอกสารและระเบียบ ที่เกี่ยวข้อง พร้อมทั้งเสนอผู้บังคับบัญชาชั้นต้นและชั้นถัดไปตามลำดับชั้น และพิมพ์ เอกสารบันทึกข้อความขออนุมัติเดินทางไปราชการหรือปฏิบัติงานเสนอคณบดีพิจารณา ลงนามอนุมัติ

- หน่วยบริหารทรพัยากรบุคคล จะดำเนินการสแกนเอกสารหลังจากที่คณบดี ได้พิจารณาอนุมัติให้เดินทางไปราชการและปฏิบัติงานแล้ว ดังนี้
  - 7.1 การขออนุมัติเดินทางไปราชการและปฏิบัติงานโดยไม่ขอเบิกค่าใช้จ่าย เจ้าหน้าที่ ผู้ปฏิบัติงานที่เกี่ยวข้องผู้ที่ได้รับอนุมัติให้เดินทางสามารถดาวน์โหลดเอกสารหรือ พิมพ์เอกสารได้ที่ระบบขออนุมัติเดินทาง
  - 7.2 การขออนุมัติเดินทางไปราชการและปฏิบัติงานโดยขอเบิกค่าใช้จ่าย สามารถ ดาวน์โหลดเอกสารหรือพิมพ์เอกสารได้ที่ระบบขออนุมัติเดินทาง สำหรับเอกสาร ฉบับจริงให้เจ้าหน้าที่ผู้ปฏิบัติงานที่เกี่ยวข้องขอรับเอกสารได้ที่หน่วยบริหาร ทรัพยากรบุคคล
- สามารถดูขั้นตอนการใช้งานโปรแกรมขออนุมัติเดินทางไปราชการและปฏิบัติงาน ได้จากคู่มือการขออนุมัติเดินทางไปราชการ/ปฏิบัติงานออนไลน์
- สำหรับแหล่งงบประมาณและการเบิกค่าใช้จ่ายให้เป็นไปตามที่ได้รับอนุมัติและ ระเบียบที่เกี่ยวข้อง

## ขั้นตอนการขออนุมัติเดินทางไปราชการ/ปฏิบัติงานออนไลน์

## 1. หน่วยงานสังกัดภาควิชา โรงเรียนสาธิตา และหน่วยงานต่าง ๆ

การดำเนินงานกรอกข้อมูลการขออนุมัติเดินทางไปราชการ/ปฏิบัติงานออนไลน์ของบุคลากร สังกัดภาควิชา โรงเรียนสาธิตมหาวิทยาลัยเชียงใหม่ และหน่วยงานต่าง ๆ สังกัดสำนักงานคณะ คณะศึกษาศาสตร์ สามารถดำเนินการได้ ดังนี้

## 1.1 ขั้นตอนการเข้าสู่ระบบการขออนุมัติเดินทางไปราชการ/ปฏิบัติงาน

1.1.1 เข้าระบบฐานข้อมูล mis.edu.cmu.ac.th กรอกชื่อผู้ใช้งานระบบและรหัสผ่าน

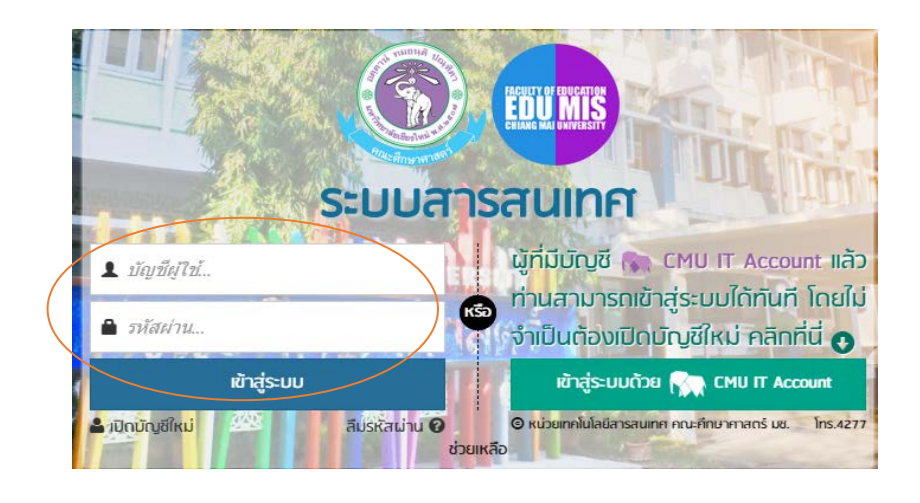

## 1.1.2 ระบบสารสนเทศคณะศึกษาศาสตร์ มหาวิทยาลัยเชียงใหม่ คลิกที่ EDU MIS

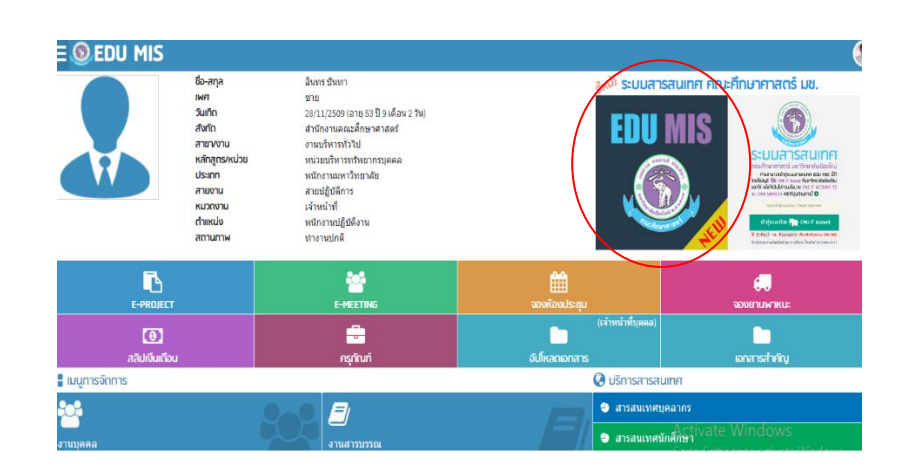

 1.1.3 เข้าสู่ระบบบริการสารสนเทศ คณะศึกษาศาสตร์ : ขออนุมัติเดินทาง การขออนุมัติเดินทางไปราชการ/ปฏิบัติงาน สามารถกรอกข้อมูลได้ 2 วิธี

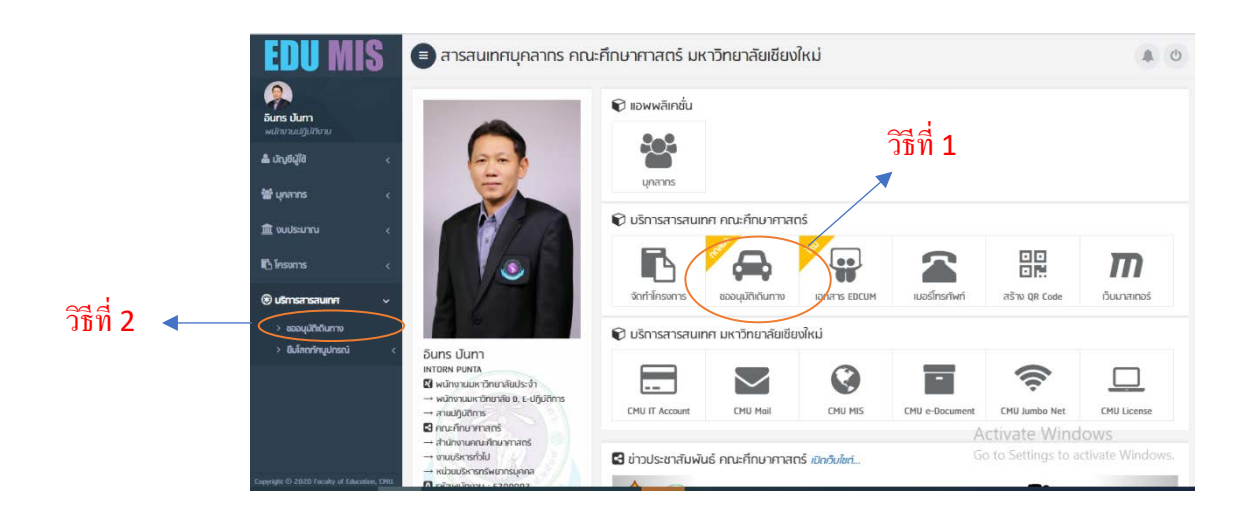

#### 1.1.4 คลิกที่เอกสารใหม่

| EDU MI                                 | S | <b>(</b> ) a | ารสนเท                  | าศบุคลา                       | กร คถ                     | นะคึกษาคาสตร                                                          | ร์ มหาวิทยาลัยเชี                                                                | องใหม่                              |                                  |                                                |                                                                                          | 1                                      | 1 C          |
|----------------------------------------|---|--------------|-------------------------|-------------------------------|---------------------------|-----------------------------------------------------------------------|----------------------------------------------------------------------------------|-------------------------------------|----------------------------------|------------------------------------------------|------------------------------------------------------------------------------------------|----------------------------------------|--------------|
| ร้าง<br>อันกร ปันกา<br>หน้าขวนปฏิปัฑวน |   | () suits     | u <mark>n nur un</mark> | ມັຕົເດີບ<br><sub>ສາສພາສ</sub> | <b>เทาง</b><br>ขออนุมัลิต | โนวาาง                                                                |                                                                                  |                                     |                                  |                                                |                                                                                          |                                        |              |
| ≗ ປາγ6ຢູ່ໃ <u>ດ</u>                    | ۲ | ill s        | ายการขอล                | วนุมัติเดินเ                  | งาา                       |                                                                       |                                                                                  |                                     |                                  |                                                | (                                                                                        | 0 1010                                 | nsini        |
| 🗑 บุคลากร                              | ٩ | 50           | 50 •                    |                               |                           |                                                                       |                                                                                  |                                     |                                  | 0 1111                                         | www                                                                                      |                                        |              |
| 🖿 งมประมาณ                             | ¢ | 256          | 3                       | ļ                             | ຈາກວັນ                    | เพื่อกสาร                                                             | ดิงวันที่เอกสาร                                                                  | u                                   | ພວງເຫັດການ:                      |                                                |                                                                                          |                                        | -            |
| 1 Insvirus                             | < |              | Sufi                    | \$=8=1087                     | ะดินทาง                   |                                                                       | course                                                                           |                                     |                                  | ต่าได้กาน                                      | ເມີເດັບສາມ                                                                               | -                                      | 00           |
| แร้งการระบาท                           |   | 4            | เอกสาร                  | ตั้งแต่วันที่                 | ถึงวันที่                 |                                                                       | 5 10110                                                                          |                                     |                                  | Pricolo                                        | - Surgino                                                                                | en se                                  | 1            |
| > ของมูมิได้ในการ                      |   | 1            | 27/08/63                | 25/01/64                      | 26/01/64                  | ไอว 8393(IS)2/] เรื่<br>เรื่อง โครงการวิจัยกา<br>• ณ โรงเรียนการวจยนา | ร์การวิชาการ → การวิจัยไปข้<br>รงจัดหมาหลักสูดรบูรณาก<br>เขขายแลนข่านหของแขน สาม | ข้อมูด<br>รทับโครงท<br>อเชียงดาว จิ | ารพระราชดำรัส.<br>เหวิลเชียงใหม่ | ເບັດທ່າໃຫ້ວ່າຍ<br>ຈາກຄອງນາໂທນານ.<br>• 2,500.00 | หน่วยบริหารกรัพยากรบุกคล<br>นามเกียรติกุล มัวหลวง<br>• ผู้ขึ้น <i>เกือธติกุล มัวหลวง</i> | รอองนาม<br>ผู้มังคันบัญรา<br>(ส่วนงาม) | et -<br>Garn |
| / succession                           |   |              |                         |                               |                           |                                                                       | 8708                                                                             | ia 1 - 1 จาก                        | รามการ                           |                                                |                                                                                          |                                        |              |
|                                        |   | ← di         | านหน้า                  |                               |                           |                                                                       | หน่า                                                                             | 1                                   | 1                                |                                                |                                                                                          | rini                                   | U            |

#### 1.2 ขั้นตอนการกรอกข้อมูลการขออนุมัติเดินทางไปราชการ/ปฏิบัติงาน

ส่วนที่ 1 : ขออนุมัติเดินทางใหม่

 ดำเนินการเลือก/กรอกข้อมูลชื่อหน่วยงานที่ขอออกหนังสือ (สำหรับส่วนงาน ระบบจะดึงข้อมูลให้อัตโนมัติ)

2. กรอกเบอร์โทรศัพท์หน่วยงาน

3. กรอกเลขที่ อว (สำหรับวันที่ดำเนินงานระบบจะแสดงวันที่ปัจจุบันที่กรอก

ข้อมูลโดยอัตโนมัติ)

4. กรอกช่อง "เรียน" เสนอเรื่องให้ผู้บังคับบัญชาพิจารณา เช่น หัวหน้าภาควิชา

หรือผู้อำนวยการโรงเรียนสาธิตา หรือเลขานุการคณะ เป็นต้น

| ขออนุมัติ  | ่แดินทางใหม่ ) → ส่วนที่ :              | 1                  |                     |        |        |
|------------|-----------------------------------------|--------------------|---------------------|--------|--------|
| ออกโดย     | > สาขาวิชาบริหารการศึกษา                |                    |                     |        |        |
| ส่วนงาน *  | ภาควิชาพื้นฐานและการพัฒนาการศึกษา สาขาว | วิชาบริหารการศึกษา |                     | โทร โท | 5      |
| ที่* อว 8  | 8393(15)/                               |                    | วันที่ * 30/08/2563 |        | 🗆 ซ่อเ |
| เรื่อง * บ | บออนุมัติเข้าร่วมเดินทาง                |                    |                     |        |        |
| เรียน* ด   | าณบดีคณะศึกษาศาสตร์                     |                    |                     |        |        |
|            | > 2011 2                                |                    |                     |        |        |

ส่วนที่ 2 : ผู้เดินทางหลัก

- 1. เลือกชื่อผู้เดินทางหลัก
- 2. เลือกหน่วยงานที่ผู้ขออนุมัติเดินทางไปราชการ/ปฏิบัติงาน
- กรอกข้อมูลตำแหน่งของผู้ขออนุมัติเดินทางไปราชการ/ปฏิบัติงาน

**ส่วนที่ 3** : รายละเอียด

 เลือก/กรอกชื่อเรื่องที่จะขออนุมัติเดินทางไปราชการ/ปฏิบัติงาน ทั้งนี้ การบันทึกชื่อเรื่องสามารถค้นหาได้ 2 วิธี ดังนี้

**วิธีที่ 1** ค้นหาข้อมูลจากฐานข้อมูลงานเชิงพัฒนา หรืองานเชิงบริการวิชาการ

ในระบบฐานข้อมูล MIS EDU ที่หน่วยบริหารทรัพยากรบุคคลได้ทำการบันทึกข้อมูลแล้ว

**วิธีที่ 2** นำข้อมูลที่หน่วยบริหารทรัพยากรบุคคลได้แจ้งเวียนเอกสารผ่านระบบ

cmu e-ducoument

2. เลือกประเภทที่จะขออนุมัติเดินทางไปราชการ/ปฏิบัติงาน เช่น พัฒนาตนเอง

หรือ บริการวิชาการ

3. เลือก/กรอกข้อมูลวันที่และสถานที่ขออนุมัติเดินทางไปราชการ/ปฏิบัติงาน

| การประเ   | ชุ่มสมัมนาเชิงปฏิบัติการผู้บริหารสถานศึกษ | กลำพูน รุ่น1/2562 |                          |            |   | ×     |
|-----------|-------------------------------------------|-------------------|--------------------------|------------|---|-------|
| 0 1       | ัฒนาตนเอง                                 |                   | <ul> <li>บริเ</li> </ul> | าารวิชาการ | 0 | อื่นๆ |
| เป็นวิทย  | ากร                                       |                   |                          |            |   |       |
| ตั้งแต่ * | 10/10/2563                                |                   | ถึง 10                   | /10/2563   |   |       |
| สถานที่   | * เรือนแพแก่งก้อ อุทยานแห่งชาติแม่ม       | ใง                |                          |            |   |       |
| อำเภอ *   | ล้                                        | х т               | จังหวัด *                | ลำพูน      |   | ×     |
| มรายละ    | เอียดหนังสือ 🔶 ส่ว                        | นที่ 4            |                          |            |   |       |
| ที่ ที่   | 001/2563                                  |                   | ลงวันที่                 | 06/07/2563 |   |       |

**ส่วนที่ 4** : ตามรายละเอียดหนังสือ

- 1. กรอกเลขที่ อว หรือเลขที่หนังสืออ้างอิงต้นเรื่อง
- 2. กรอกข้อมูลรายละเอียดเพิ่มเติม

#### **ส่วนที่ 5** : เบิกค่าใช้จ่าย

ในส่วนนี้มีช่องให้กรอกข้อมูลค่าใช้จ่ายที่ใช้ประกอบการขออนุมัติเดินทางไปราชการ/ ปฏิบัติงาน 4 ประเภท ดังนี้

- 1. ไม่ประสงค์เบิกค่าใช้จ่าย
- 2. งบกองทุนพัฒนาบุคลากร

การขออนุมัติเดินทางไปราชการ/ปฏิบัติงานโดยใช้งบพัฒนาบุคลากรแบ่งออกเป็น

2 กรณี ดังนี้

2.1 ใช้งบพัฒนาบุคลากรทั้งหมด

2.2 ใช้งบพัฒนาบุคลากรและงบกลางคณะศึกษาศาสตร์

- 3. งบกลางคณะศึกษาศาสตร์
- 4. งบโครงการ

| Asied | มือต่อใต้ได้อย |  | 0 | สอเพื่อต่อให้ด่อน | 0 |           |
|-------|----------------|--|---|-------------------|---|-----------|
| rnri  | บกคาเบลาย      |  | 0 | บอเบกตาเบลาย      | U | งบเครงการ |

#### ตัวอย่างการกรอกขออนุมัติเดินทางไปราชการ/ปฏิบัติงาน กรณีไม่ประสงค์ขอเบิกค่าใช้จ่าย

| 🗮 รายการค่าใช้จ่าย ( ปีงบประมาณ 2563 )                      |                           |                  |                              |                                   |
|-------------------------------------------------------------|---------------------------|------------------|------------------------------|-----------------------------------|
| 🖲 ไม่เบ็กด่าใช้จ่าย                                         | 0                         | ขอเบิกค่าใช้จ่าย |                              | 🔿 งบโครงการ                       |
| รายชื่อผู้ร่วมเดินทาง ( กำฆี )<br>คลิก +เพิ่มผู้ร่วมเดินทาง |                           |                  |                              |                                   |
|                                                             | <ul> <li>สร้าง</li> </ul> | ยกเลิก           | Activate W<br>Go to Settings | /indows<br>s to activate Windows. |

## ตัวอย่างการกรอกขออนุมัติเดินทางไปราชการ/ปฏิบัติงาน กรณีเบิกค่าใช้จ่าย

คลิก "เพิ่มรายการ" เพื่อกรอกข้อมูลรายการค่าใช้จ่ายในการขออนุมัติเดินทางไปราชการ/
 ปฏิบัติงาน

| รายการค่าใช้จ่าย ( ปีงบประมาณ 2563 )                                    |                                     |                                 |     |                     |
|-------------------------------------------------------------------------|-------------------------------------|---------------------------------|-----|---------------------|
| 🔿 ไม่เบิกค่าใช้จ่าย                                                     | 0 vi                                | บเบิกค่าใช้จ่าย                 |     | งบโครงการ           |
| รดเลือกโครงการ ( * <i>ต้องเป็นโครงการที่ได้รับอนุมัติแล้วเท่านั้น</i> ) |                                     |                                 |     |                     |
| เลือก                                                                   |                                     |                                 |     |                     |
|                                                                         |                                     |                                 |     |                     |
| [0163086] การบริหารจัดการความรู้เพื่อพัฒนาบุคลากรสายปฏิบัติการสู่อง     | ค์กร EDCMU                          |                                 |     |                     |
| [0163087] ออมอย่างไร ชีวีเปี่ยมสุข ปลดทุกข์ ปลอดหนี้ สุขใจวัยเกษียณ     | (Happy Money)                       |                                 |     |                     |
| [0163097] การพัฒนาบุคลากรสายวิชาการและสายสนับสนุนวิชาการสู่องค          | จ์กรแห่งความเป็นเลิศทางศาสตร์การสอง | แแบวใหม่                        |     |                     |
|                                                                         | M 3100 1 1 H 3 1 D H                | TH, DH, NJUND LDH 2 LDH JH, ND, |     | 5 X 2 X 100 - 1,000 |
|                                                                         |                                     | 9                               | SON | 0.00                |

| ) พระเมืองว่อใจไว้ว่อง |        |                      |                      | 2-1                  |                       |                 | 0                   |       |
|------------------------|--------|----------------------|----------------------|----------------------|-----------------------|-----------------|---------------------|-------|
| ว ใมเบกคาเขจาย         |        | •                    | ขอเบกคา              | เขจาย                |                       |                 | 0 งบ เครงการ        |       |
| 🗹 งบกองทุนพัฒนาร       | เคลากร | 0                    | งบกลางค              | ณะศึกษาศา            | สตร์                  |                 |                     |       |
| #                      | รายการ | จำนวน <sup>(1)</sup> | หน่วย <sup>(1)</sup> | จำนวน <sup>(2)</sup> | หน่วย <sup>(2)</sup>  | จำนวนเงิน       | รวมเป็นเงิน         | <     |
| ลิก ผเพิ่มรายการ       |        |                      | , t,                 |                      |                       | . †             | †.                  |       |
|                        |        | 1142 (DK 0           | 194 (44,94,          | GUIND (DH Z          | COLI (10, 10, 10, 10) | 51H102/02/20100 | 5 X 2 X 100 - 1,000 | 0.110 |
|                        |        |                      |                      |                      | 370                   |                 | 0.0                 |       |
|                        |        |                      |                      |                      |                       |                 |                     |       |

| S S                                     | เยการค่าใช้จ่าย ( ปีงบประมาณ 2                                                              | 2563)                   |                                           |                    |                      |                      |                      |                            |       |                      |     |
|-----------------------------------------|---------------------------------------------------------------------------------------------|-------------------------|-------------------------------------------|--------------------|----------------------|----------------------|----------------------|----------------------------|-------|----------------------|-----|
| 0                                       | ไม่เบิกค่าใช้จ่าย                                                                           |                         |                                           | ۲                  | ขอเบิกค่าใ           | ข้จ่าย               |                      |                            | 0     | งบโครงการ            |     |
|                                         | งบกองทุนพัฒนาบุคลากร                                                                        | (                       | $\left( \right)$                          |                    | งบกลางค              | นะศึกษาศา            | สตร์                 |                            |       |                      |     |
| รายชื่อ<br>กลิก +1<br>รายกา<br>เลขที่เอ | เผู้ร่วมเดินทาง ( <i>ก้ามี</i> )<br>เงิ <u>มกลาง</u><br>เร <u>งบทลาง</u><br>กสาร (งบกลาง) • | วันที่เอกสาร (งมกลาง) • |                                           | ไฟล์เอเ            | กสาร ( เปิดดูไ       | Wấ <b>)</b>          |                      |                            |       |                      |     |
| ເລນາ                                    | กี                                                                                          | วันที                   | ไฟล์ขออนุมัติใช้งบกลางฯ เป็น PDF เท่านั้น |                    |                      |                      |                      |                            |       | 5                    |     |
| #                                       | ST                                                                                          | ายการ                   | จำน                                       | 10u <sup>(1)</sup> | หน่วย <sup>(1)</sup> | จำนวน <sup>(2)</sup> | หน่วย <sup>(2)</sup> | จำนวนเงิน                  | s     | รวมเป็นเงิน          | 00  |
| คลิก +                                  | เพิ่มรายการ                                                                                 |                         | ตัวเลร                                    | ↑<br>บเช่น5        | ิ↑<br>เช่น คน,ขึ้น,  | ↑<br>ตัวเลข เช่น 2   | ิ1<br>เช่น วัน,มื้อ, | ↑<br>ราคาต่อหน่วย เช่น 100 | 5 x 3 | ↑<br>2 x 100 = 1,000 |     |
|                                         |                                                                                             |                         |                                           |                    |                      |                      | รวม                  |                            |       | 0.00                 | บาท |

\* ท่านสามารถ<u>แยกรายละเอียดเป็นหลายๆ รายการ</u>ได้ หรือ <u>กรอกเฉพาะยอดเงินรายการเดียว</u> โดยกรอกเฉพาะช่อง "รวมเป็นเงิน" ช่องเดียวได้

## **ส่วนที่ 6** : ผู้ร่วมเดินทาง (ถ้ามี)

เลือกชื่อผู้ร่วมเดินทางไปปฏิบัติราชการ/ปฏิบัติงาน (ถ้ามี) และคลิก "สร้าง" เพื่อดำเนินการส่งผู้บังคับบัญชา

 - ขั้นตอนการสร้างบันทึกข้อความขออนุมัติเดินทางไปราชการ/ปฏิบัติงาน ให้ทำ การตรวจสอบข้อมูลที่ได้ทำการบันทึกข้อมูลก่อนดำเนินการในขั้นตอนต่อไป

| 谢 ผู้ร่วมเดินทาง ( ก้ามี ) | ส่วนที่ 6 |
|----------------------------|-----------|
| เพิ่มผู้ร่วมเดินทาง        |           |

| 📰 รายการค่าใช้จ่าย ( ปีงมประมาณ 2563 ) |                    |                                     |
|----------------------------------------|--------------------|-------------------------------------|
| ไม่เบิกค่าใช้จ่าย                      | 🔿 ขอเบิกค่าใช้จ่าย | 🔿 งบโครงการ                         |
| รายชื่อผู้ร่วมเดินทาง ( <i>ถ้ามี</i> ) |                    |                                     |
| คลิก +เพิ่มผู้ร่วมเดินทาง              |                    |                                     |
|                                        | 🖸 ສວ້າງ 🕴 ແດເລັດ   | Activate Windows                    |
|                                        |                    | Go to settings to activate windows. |
|                                        |                    |                                     |

ส่วนที่ 7 ส่งผู้บังคับบัญชาพิจารณา

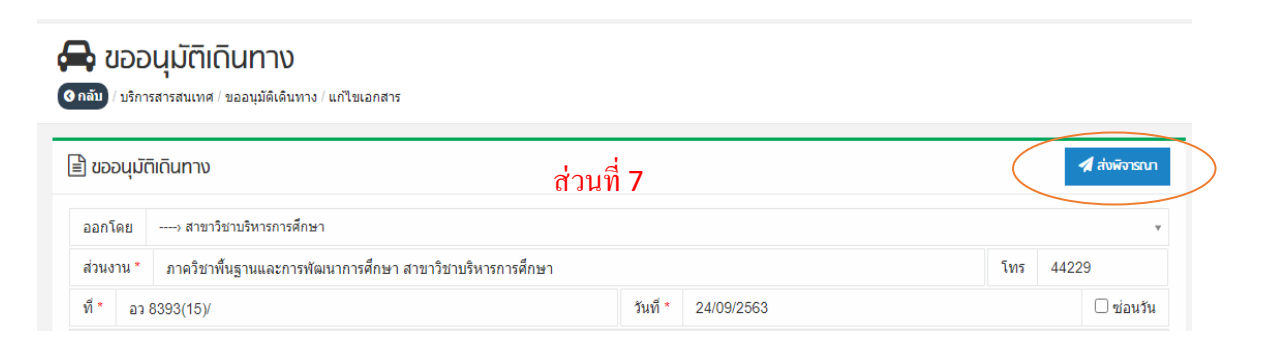

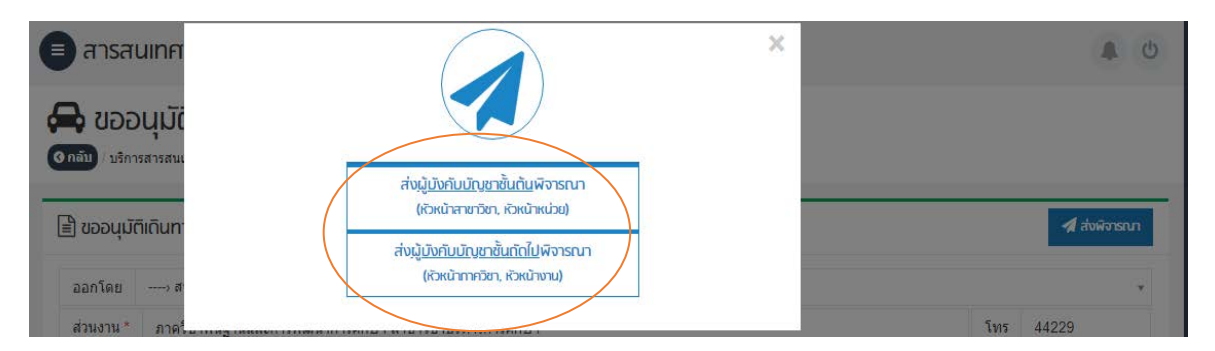

เมื่อผู้ปฏิบัติงานของภาควิชาหรือหน่วยงาน กรอกข้อมูลการขออนุมัติเดินทาง ไปราชการ/ปฏิบัติงานครบถ้วนสมบูรณ์แล้ว ให้ดำเนินการ ดังนี้

- ส่งต่อให้ผู้บังคับบัญชาระดับต้นเพื่อพิจารณารับทราบ

- ระบบ Line Notify จะทำการแจ้งเตือนให้ผู้บังคับบัญชาระดับต้นทราบและให้เข้าไป ตรวจสอบการเสนอเรื่องขออนุมัติเดินทางของบุคลากรในสังกัด

ผู้บังคับบัญชาระดับต้นสามารถคลิกรับทราบการขออนุมัติเดินทางบนระบบโทรศัพท์
 หรือคอมพิวเตอร์สำนักงานได้

 - เมื่อผู้บังคับบัญชาระดับต้นคลิกรับทราบแล้ว ระบบส่งส่งเอกสารกลับคืนไปยัง ผู้ปฏิบัติงานที่เกี่ยวข้องของภาควิชา หรือหน่วยงานเพื่อดำเนินการ

2. ขั้นตอนการพิมพ์เอกสาร

 - ผู้ปฏิบัติงานของภาควิชา หรือหน่วยงาน พิมพ์เอกสารการขออนุมัติเดินทางเสนอ ผู้บังคับบัญชาชั้นถัดไป (หัวหน้าภาควิชา หรือ ผู้อำนวยการโรงเรียนสาธิต หรือเลขานุการคณะฯ เพื่อพิจารณา "เห็นชอบ" และดำเนินการ ดังนี้

1) เสนอให้ผู้ขออนุมัติเดินทางไปราชการ/ปฏิบัติงานลงนามในเอกสาร

2) เสนอให้ผู้บังคับบัญชาชั้นต้นของผู้ขออนุมัติเดินทางไปราชการ/ปฏิบัติงานลงนาม ในเอกสาร (ถ้ามี)

3) เสนอให้ผู้บังคับบัญชาชั้นถัดไปของผู้ขออนุมัติเดินทางไปราชการ/ปฏิบัติงานลงนาม

ในเอกสาร

## ตัวอย่างการแสดงรูปภาพขั้นตอนของผู้บังคับบัญชาระดับต้น

ผู้บังคับบัญชาระดับต้น ได้รับการแจ้งเตือนจาก Line Notify จะมีสัญญาณเสียงเรียกเข้าผ่าน ระบบโทรศัพท์มือถือ

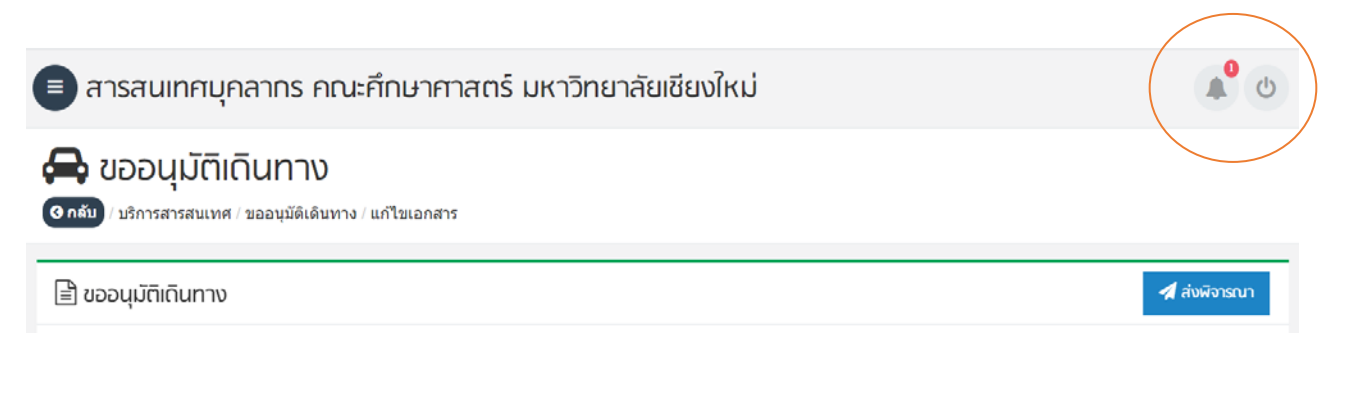

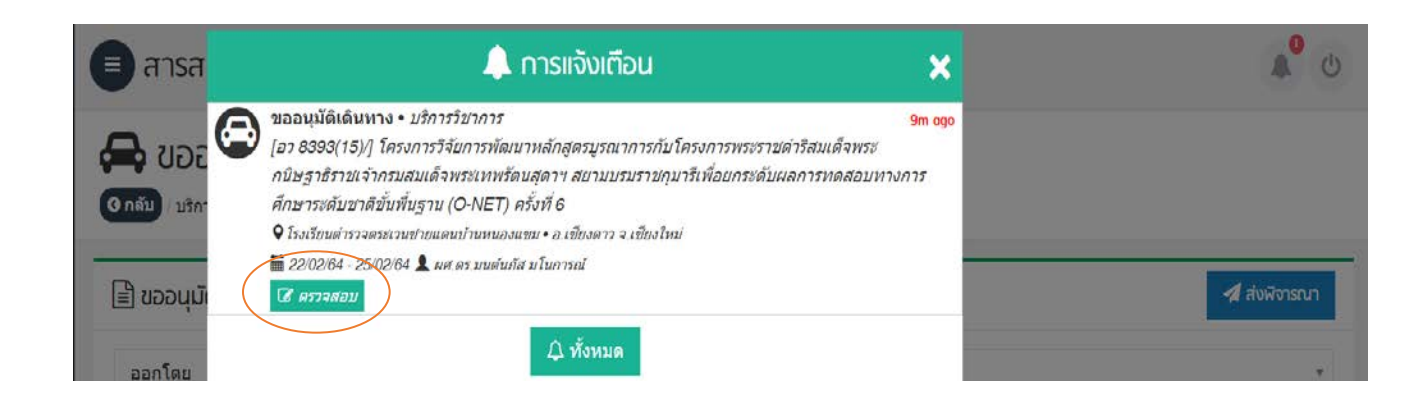

| (5.4.21)                                  |                                                                                                    |                                                                                                    |                                                                                                    | 13                                               | บทราบ | X ส่งคืน, <i>เพื่อแก้ไข</i> | กลับ |
|-------------------------------------------|----------------------------------------------------------------------------------------------------|----------------------------------------------------------------------------------------------------|----------------------------------------------------------------------------------------------------|--------------------------------------------------|-------|-----------------------------|------|
|                                           |                                                                                                    | บันทึกข้อคว                                                                                                    | าม                                                                                                    |                                                  |       |                             |      |
| ส่วนงาน <u>กาค</u> ร์                     | วิชาพื้นฐานและการพั                                                                                                 | ฒนาการศึกษา สาขาวิชาบริหา<br>๕ศ                                                                                                 | รถารศึกษา                                                                                                    |                                                  |       |                             |      |
| เรื่อง ขออนุมัติ                          | >>//<br>เข้าร่วมการวิจัย/เก็บร่                                                                                     | ้อมูล                                                                                                    | 28 1149191 2565                                                                                                   |                                                  |       |                             |      |
| เรียน คณบดีคร                             | นะศึกษาศาสตร์                                                                                                    |                                                                                                    |                                                                                                    |                                                  |       |                             |      |
| และการพัฒนาเ<br>D พัฒน<br>เพื่อ<br>เชื่อง | ข้าพเจ้า ผู้ช่วยศาส<br>การศึกษา สาขาวิชาบ<br>เาตนเอง<br>การวิจัย/เก็บข้อมูล<br>โครงการวิจัยการพั<br>กรมสมเด็จพระเทท | ตราจารยัตร.มนต้นมโส มโนก<br>วิหารการศึกษา มีความประสง<br>เ⊠ีบวิการวิชาการ<br>ฒนาหลักสูตรบูรณาการกับโคร<br>เร้ดบสุดาฯ สยามบรมราช | ารณ์ ตำแหน่ง อางารย์ สังกัด<br>ค์จะเข้าว่วม<br>อี่มๆ<br>งการพระราชดำริสมเด็จพระกร์<br>กุมารีเพื่อยกระดับผลการทดละ | ภาควิชาพื้นฐาน<br>ปัษฐาธิราชเจ้า<br>มหางการศึกษา |       |                             |      |
| วันที่<br>สถานที่<br>อ้างอิง              | ระดับซาติขั้นพื้นฐา<br>22 กุมภาพันธ์ 256<br>โรงเรียนดำรวจตระ<br>หนังสือเลขที่ อว 8                                  | น (O-NET) ครั้งที่ 6<br>4 ถึงวันที่ 25 กุมภาพันธ์ 2564<br>เวนซายแตนบ้านหนองแขม อำ<br>393(15)6.2/268 ลงวันที่ 20 จี              | ้<br>1 มีกำหนด 4 วัน<br>มมาอเซียงดาว จังหวัดเซียงใหม่<br>ไงหาคม 2563                                              |                                                  |       |                             |      |
|                                           | จึงเรียนมาเพื่อโปรเ                                                                                                 | าพิจารณา                                                                                                    |                                                                                                    |                                                  |       |                             |      |
|                                           |                                                                                                    | (ଣ୍ଡି ପ                                                                                                    | วยศาสตราจารย์ ดร.มนต์นภัส :                                                                                       | มโนการณ์)                                        |       |                             |      |
|                                           |                                                                                                    | (ଣ୍ଡି ପ                                                                                                    | วยศาสตราจารย์ ดร.มนต์นภัส :<br>อาจารย์                                                                            | มโนการณ์)                                        |       |                             |      |

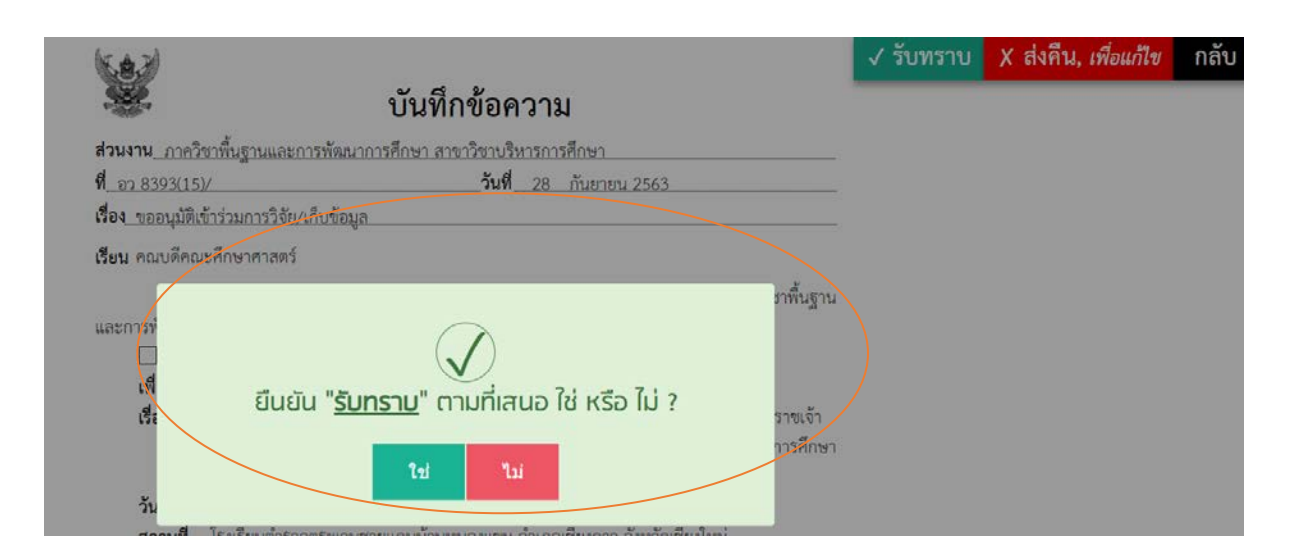

## ตัวอย่างรูปภาพแสดงขั้นตอนของผู้บังคับบัญชาระดับต้นบนโทรศัพท์มือถือ

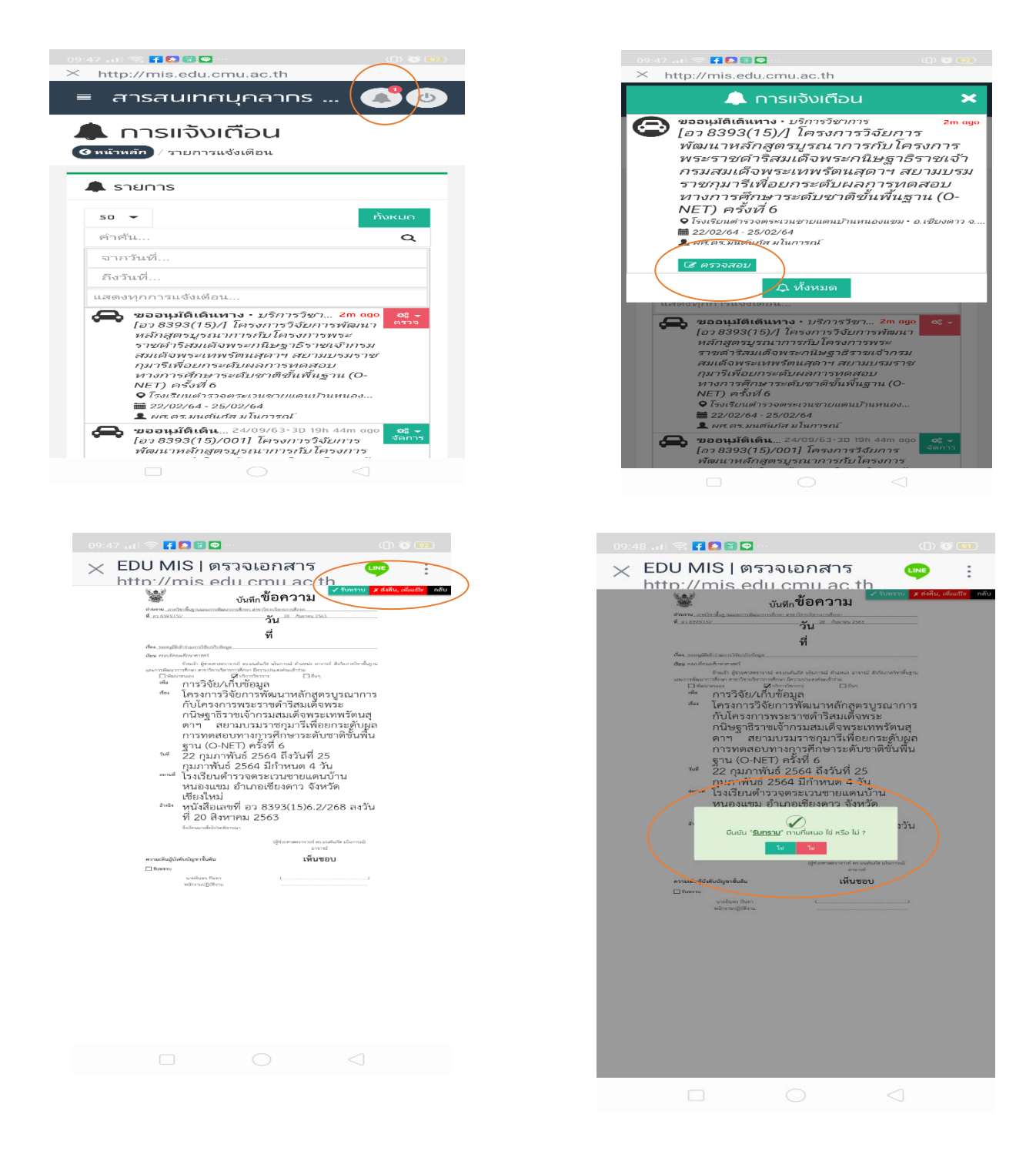

| ผู้ช่วยศาสดราจารย์ ดร.ธารณ์ ท                          | องงอก                                                 | 2 | ۲ | ผู้ช่วย   | ยศาสตราจารย์                         |          |
|--------------------------------------------------------|-------------------------------------------------------|---|---|-----------|--------------------------------------|----------|
| ผล 🗹 รับทราบ                                           |                                                       | × |   | <b>**</b> | 24/09/2563                           |          |
| ความเห็นเพิ่มเดิม (ถ้ามี)                              |                                                       |   |   |           |                                      |          |
| ผู้บังคบบญชาชินกัดไป<br>ผู้ช่วยศาสตราจารย์ ดร.ยงยุทธ เ | (หัวหน้าภาควิชา, ผู้อำนวยการ)<br><sub>1844</sub> ณูธง |   | • | หัวห      | บ้าภาคริชาพื้นฐานและการพัฒนาการศึกษา | กับเรือง |
| ผล 🕑 เห็นชอบ                                           |                                                       | × |   | m         | วันที่                               |          |
| ความเห็นเพิ่มเดิม (ถ้ามี)                              |                                                       |   |   |           |                                      |          |
|                                                        |                                                       | _ |   |           |                                      |          |

### ตัวอย่างแบบบันทึกข้อความการขออนุมัติเดินทางไปราชการ/ปฏิบัติงาน ไม่ประสงค์ เบิกค่าใช้จ่าย

|                                                                    | บันทึกข้อความ                                                                                                    |
|--------------------------------------------------------------------|----------------------------------------------------------------------------------------------------|
| <b>ส่วนงาน</b> ภาควิจ                                              | ซาพื้นฐานและการพัฒนาการศึกษา สาขาวิชาบริหารการศึกษา                                                                                                    |
| <b>ที่</b> อว 8393(15)                                             | )/ <b>วันที่</b> 24 กันยายน 2563                                                                                                    |
| <b>เรื่อง</b> ขออนุมัติเข้                                         | ข้าร่วมการวิจัย/เก็บข้อมูล                                                                                                    |
| <b>เรียน</b> คณบดีคณ                                               | เะศึกษาศาสตร์                                                                                                    |
| ศึกษา สาขาวิชาง<br>เพื่อ<br>เรื่อง<br>วันที่<br>สถานที่<br>อ้างอิง | <ul> <li>ข้าพเจ้า อาจารย์ ดร.สุบัน พรเวียง ตำแหน่ง อาจารย์ สังกัดภาควิชาพื้นฐานและการพัฒนาการ</li> <li>บริหารการศึกษา มีความประสงค์จะเข้าร่วม</li> <li>เดนเอง</li></ul> |

(อาจารย์ ดร.สุบัน พรเวียง) อาจารย์

### ความเห็นผู้บังคับบัญชาชั้นต้น

🗸 รับทราบ

ผู้ช่วยศาสตราจารย์ ดร.ธารณ์ ทองงอก ผู้ช่วยศาสตราจารย์

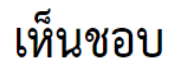

(ผู้ช่วยศาสตราจารย์ ดร.ยงยุทธ ยะบุญธง) หัวหน้าภาควิชาพื้นฐานและการพัฒนาการศึกษา ้ตัวอย่างแบบบันทึกข้อความการขออนุมัติเดินทางไปราชการ/ปฏิบัติงาน ขอเบิกค่าใช้จ่าย

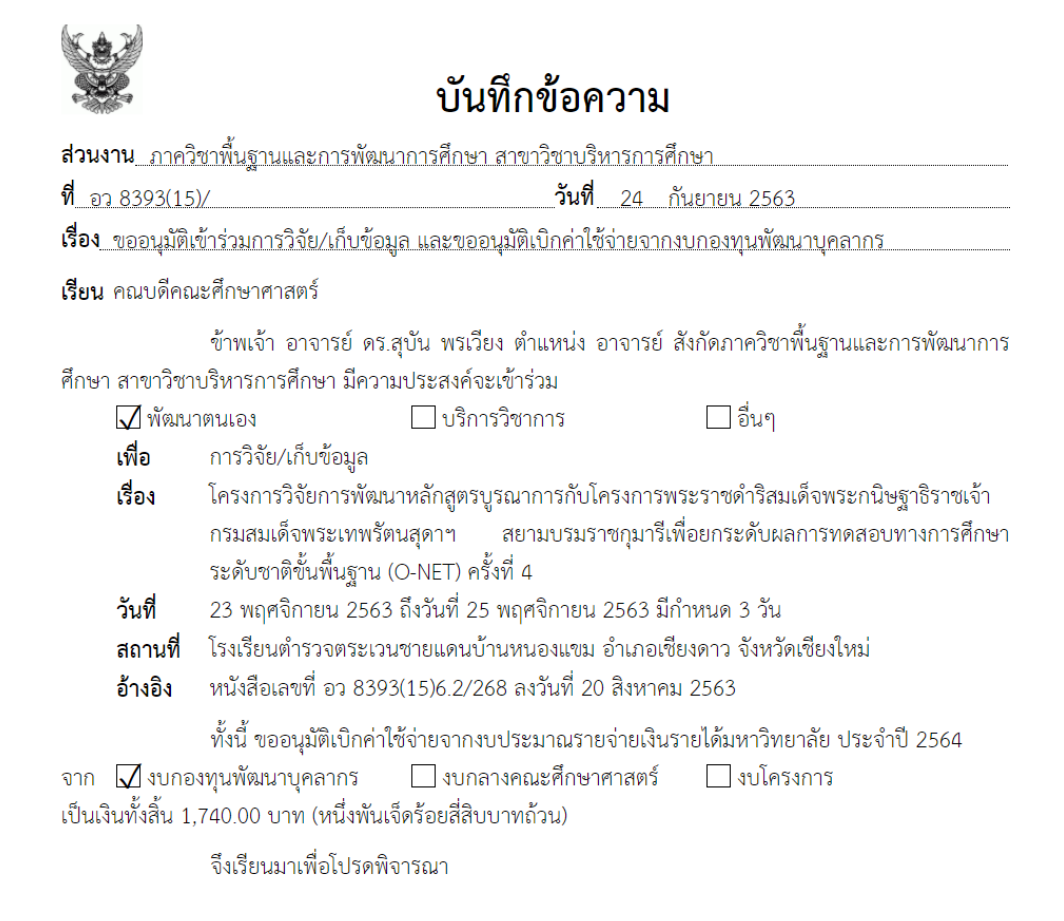

(อาจารย์ ดร.สุบัน พรเวียง) อาจารย์

ความเห็นผู้บังคับบัญชาชั้นต้น

เห็นชอบ

🗸 รับทราบ

ผู้ช่วยศาสตราจารย์ ดร.ธารณ์ ทองงอก ผู้ช่วยศาสตราจารย์ (ผู้ช่วยศาสตราจารย์ ดร.ยงยุทธ ยะบุญธง) หัวหน้าภาควิชาพื้นฐานและการพัฒนาการศึกษา

| 3  | รายชื่อผู้ขออนุมัติเข้าร่วมเดินทางและรายการ | เบิกค่าใช้จ่าย มี | ดังต่อไปนี้  |
|----|---------------------------------------------|-------------------|--------------|
| 1. | อาจารย์ ดร.สุบัน พรเวียง                    |                   |              |
|    | 1) ค่าเบี้ยเลี้ยง (1 คน x 1 วัน x 240 บาท)  |                   | 240.00 บาท   |
|    | 2) ค่าที่พัก (1 คน x 1 วัน x 1500 บาท)      |                   | 1,500.00 บาท |
|    | 3) ค่าเดินทาง (1 คน x 1 เที่ยว x 1000 บาท)  |                   | 1,000.00 บาท |
|    |                                             | รวม               | 2,740.00 บาท |

## d

- 3. เมื่อได้เนินการตามขั้นตอนต่างๆ เรียบร้อยแล้ว ให้คลิกส่งคณะ และดำเนินการ ดังนี้
  - 1) ตรวจสอบความถูกต้องของข้อมูล ดังนี้
    - บันทึกข้อความ
    - ความเห็นของผู้บังคับบัญชาชั้นต้น และวันที่ให้ความเห็นชอบ
    - ความเห็นของผู้บังคับบัญชาชั้นถัดไป และวันที่ให้ความเห็นชอบ
    - แนบไฟล์เอกสารต้นเรื่องที่ผ่านขั้นตอนการปฏิบัติงานอย่างครบถ้วนสมบูรณ์
       (สแกนเอกสารเป็นภาพสี (ถ้ามี) แปลงไฟล์เป็น PDF ก่อนแนบไฟล์)

| คลิก +เพิ่มรายการ         | 🖪 ส่งค      | ณะๆ เพื่อให้หน่วยบริหา                              | รทรัพยากรบุศ                    | าคลดำเนินท             | ารเสนอผู้บริหารต่อไป     |       | າມປືບຫຼັງມາັ້ງສັ້ງງ   |
|---------------------------|-------------|-----------------------------------------------------|---------------------------------|------------------------|--------------------------|-------|-----------------------|
|                           | 🖋 มันทึกข้อ | งความ ( <i>โปรดระบุ <u>เลขที่</u> และ <u>ว</u>่</i> | <u>ันที่</u> หนังสือให้ถูเ      | าต้อง )                |                          |       | ารอมนี้) คงเหลือ      |
|                           | เลขที่ *    | อว 8393(15)/                                        |                                 | วันที่ *               | 30/08/2563               |       |                       |
| 📽 ผู้ร่วมเดินทาง          | 🖋 ความเห็น  | มผู้บังคับบัญชาชั้นต้น ( <i>โป</i>                  | รดระบุ <u>ผล</u> และ <u>ว</u> ่ | <u>ันที่</u> พิจารณา   | ให้ถูกต้อง )             |       |                       |
|                           | ผศ.ดร.สุข   | กธิกัญจน์ ทิพยเกษร (ผู้ช่ว                          | มยศาสตราจาร                     | เย่)                   |                          |       |                       |
| คลิก +เพิ่มผู้ร่วมเดินทาเ | ผล *        | 🗹 เห็นควรอนุมัติ                                    | Ŧ                               | วันที่ *               | วันที่                   |       |                       |
| 📥 ผู้บังคับบัญชาเ         | ความเห็น    | (ถ้ามี)                                             |                                 |                        |                          |       |                       |
| ผู้ช่วยศาสตราจารย์ ด      | 🖋 ความเห็น  | เผู้บังคับบัญชาชั้นถัดไป (                          | โปรดระบุ <u>ผล</u> แล           | ะ <u>วันที่</u> พิจารเ | บาให้ถูกต้อง )           | //    |                       |
| ผู้ช่วยศาสตราจารย์        | รศ.ดร.ชริ   | นทร์ มั่งคั่ง (หัวหน้าภาควิ                         | ชาหลักสูตร ก                    | ารสอนและ               | การเรียนรู้)             |       |                       |
| • • • • •                 | ผล *        | 🗹 เห็นควรอนุมัติ                                    | v                               | วันที่ *               | วันที่                   |       |                       |
| 📥 ผู้บังคับบัญชาะ         | ความเห็น    | (ถ้ามี)                                             |                                 |                        |                          |       |                       |
| รองศาสตราจารย์ ดร.        |             |                                                     |                                 |                        |                          | 11    |                       |
|                           | 🕒 ไฟล์ฉบับ  | จริงที่มีลายเซ็นครบด้วน (                           | สแกนเป็น PDF I                  | หนึ่งไฟล์เท่านั้เ      | นและขนาดต้องไม่เกิน 200M | )     |                       |
| ห้วหน้าภาควิชาหลัก        | ไฟล์เอกส    | ์ <u>าร</u>                                         |                                 |                        |                          | F     |                       |
|                           | เปิดดูไฟล์  |                                                     |                                 |                        |                          |       | ดเสนอนั้นดีหวดเรือออด |
|                           | ופו         | าสารฉมัมจริง เก็นไว้ที่ห                            | น่วยงาน <i>ไม่ต</i> ่           | <i>โองนำส่ง</i> เ      | หน่วยมริหารทรัพยาก       | รมคคล | Activate              |
|                           |             | 0                                                   | ยืนยันส่ง                       | 8                      | กเลิก                    |       | ລັບ Go to Sett        |

2) กดยืนยันส่งข้อมูล

กรณี การกดยืนยันส่งข้อมูล หากการดำเนินการกรอกข้อมูลไม่ครบถ้วน ระบบ จะแจ้งเตือนให้ดำเนินการให้ครบถ้วน เมื่อได้ดำเนินการอย่างครบถ้วนแล้วกดยืนยันส่งต่ออีกครั้ง

| คลิก +เพิ่มรายการ       | 🛃 ส่งคณะฯ เพื่อให้หน่วยบริหารทรัพย                                     | มเป็นเงินทั้งสิ้น                    |                                   |                            |
|-------------------------|------------------------------------------------------------------------|--------------------------------------|-----------------------------------|----------------------------|
|                         | 🖋 บันทึกข้อความ ( <i>โปรดระบุ <u>เลขที่</u> และ <u>วันที่</u> หนัง</i> | สือให้ถูกต้อง )                      |                                   | ารอมนี้) คงเหลือ           |
|                         | เลขที่ * อว 8393(15)/                                                  | วันที่ *                             | 30/08/2563                        |                            |
| 📽 ผู้ร่วมเดินทาง        | 🖋 ความเห็นผู้บังกับบัญชาชั้นต้น ( <i>โปรกระบุ 🛽</i>                    | <u>ล</u> และ <u>วันที่</u> พิจารณา   | ให้ถูกต้อง )                      |                            |
| =ī                      | ผศ.ดร.สุทธิกัญจน์ ทิพยเกษร (ผู้ช่วยศาสต                                | าราจารย์)                            |                                   |                            |
| n +iwbigsbbicium n      | ผล * 🕑 เห็นควรอนุมัติ                                                  | ∗ วันที่*                            | วันที                             |                            |
| มู้บังคับบัญชาะ         | ความเห็น (ถ้ามี)                                                       |                                      |                                   |                            |
| ช่วยศาสตราจารย์ ด       | 🖋 ความเห็นผู้บังคับบัญชาชั้นถัดไป ( <i>โปรดระมุ</i>                    | <u> ผล</u> และ <u>วันที่</u> ฟิจารเ  | นาให้ถูกต้อง )                    |                            |
| วยศาสตราจารย์           | รศ.ดร.ชรินทร์ มั่งคั่ง (หัวหน้าภาควิชาหลัก                             | สูตร การสอนและ                       | การเรียนรู้)                      |                            |
|                         | ผล * 🕑 เห็นควรอนุมัติ                                                  | ∗ วันที่*                            | วันที                             |                            |
| วังคับบัญชาะ            | ความเห็น (ถ้ามี)                                                       |                                      |                                   |                            |
| เศาสตราจารย์ ดร.        |                                                                        |                                      |                                   | //                         |
| Y                       | 🖄 ไฟล์ฉบับจริงที่มีลายเซ็นครบถ้วน ( <i>สแทนเป</i> ็น                   | น PDF หนึ่งไฟล์เท่านั้น              | มและขนาดต้องไม่เกิน 200M <b>)</b> |                            |
| 411.131.161.372.141.641 | ไฟล์เอกสาร                                                             |                                      |                                   |                            |
|                         | เปิดดูไฟล์                                                             |                                      |                                   | รเสมอนับธีหวรพิจารก        |
|                         | เอกสารฉบับจริง เก็บไว้ที่หน่วยงาง<br>ชื่นยัน                           | าน <i>ไม่ต้องนำส่ง</i> ค<br>แต่ง 😮 ย | หน่วยบริหารทรัพยากรบุคคล<br>กเลิก | Activate<br>ຄັນ Go to Sett |

คลิกรับทราบการยืนยันส่งข้อมูล

| 📽 ผู้ร่วมเดินทาง ( <i>ถ้ามี</i> ) |                                         |                        |                    |                |                      |
|-----------------------------------|-----------------------------------------|------------------------|--------------------|----------------|----------------------|
| คลิก +เพิ่มผู้ร่วมเดินทาง         |                                         |                        |                    |                |                      |
| 🛓 ผู้บังคับบัญชาชั้นต้น           |                                         |                        |                    |                |                      |
| ผู้ช่วยศาสตราจารย์ ดร.สุทธิกัญจ   |                                         |                        |                    |                |                      |
| ผู้ช่วยศาสตราจารย์                | ยืนยันส่งเรีย                           | บร้อยแล้ว              |                    |                |                      |
| 🔒 ผู้บังคับบัญชาชั้นกัดไป         | เอกสารถูกส่งถึงหน่วยบริห                | ารทรัพยาทรบุค          | คลแล้ว             |                |                      |
| รองศาสตราจารย์ ดร.ชรินทร์ มั่งศั  | รับกราย                                 |                        |                    |                |                      |
| ห้วหน้าภาควิชาหลักสูตร การสอ      | ่านและการเรียนรู้                       |                        |                    |                |                      |
| *                                 | 🕇 หลังจากเอทสารได้รับลงนามเรียบร้อยแล้: | ว โปรดคลิก <i>ส่งค</i> | ณะg ด้านล่าง เพื่อ | วดำเนินการเสนอ | มมู้บริหารพิจารณาต่อ |
|                                   | 🛛 ส่งคณะา                               | 🖨 พิมพ์                | 睹 บันทึก           | 🕑 กลับ         | Go to Settings       |

"เสร็จสิ้นขั้นตอนการเสนอขออนุมัติเดินทางไปราชการ/ปฏิบัติงาน"

#### 2. หน่วยบริหารทรัพยากรบุคคล

เมื่อหน่วยงานต่างๆ ส่งเรื่องการขออนุมัติเดินทางไปราชการ/ปฏิบัติงานมายังคณะศึกษาศาสตร์แล้ว ผู้ปฏิบัติงานหน่วยบริหารทรัพยากรบุคคล จะได้รับข้อมูลการแจ้งเตือนผ่านระบบ Line Notify จะมีสัญญาณเสียงเรียกเข้าผ่านระบบโทรศัพท์มือถือ ทำให้ผู้ปฏิบัติงานหน่วยบริหารทรัพยากรบุคคล ทราบว่าขณะนี้ มีเรื่องเสนอขออนุมัติเดินทางไปราชการ/ปฏิบัติงานเข้ามา ทำให้ทราบว่าผู้เสนอขออนุมัติ เดินทางเป็นใคร และบุคลากรท่านใดเป็นผู้ดำเนินการเสนอขออนุมัติเดินทางไปราชการ/ปฏิบัติงาน

ผู้ปฏิบัติงานหน่วยบริหารทรัพยากรบุคคล สามารถเข้าไปทำการตรวจสอบและดำเนินงาน การขออนุมัติเดินทางไปราชการ/ปฏิบัติงาน โดยมีขั้นตอน ดังนี้

ขั้นตอนที่ 1 การเข้าสู่ระบบเพื่อตรวจสอบ
 การเข้าสู่ระบบเพื่อตรวจสอบมี 2 วิธี ดังนี้
 วิธีที่ 1 ตรวจสอบและดำเนินการผ่านระบบโทรศัพท์มือถือ
 เมื่อมีเสียงเรียกเข้าแจ้งเตือนการส่งข้อมูลขออนุมัติเดินทางผ่านระบบ Line
 Notify ผู้ปฏิบัติงานหน่วยบริหารทรัพยากรบุคคลสามารถดำเนินการ ดังนี้
 1. คลิกตรวจสอบที่ <a href="http://mis.edu.cmu.ac.th/backoffice/.....">http://mis.edu.cmu.ac.th/backoffice/.....</a>

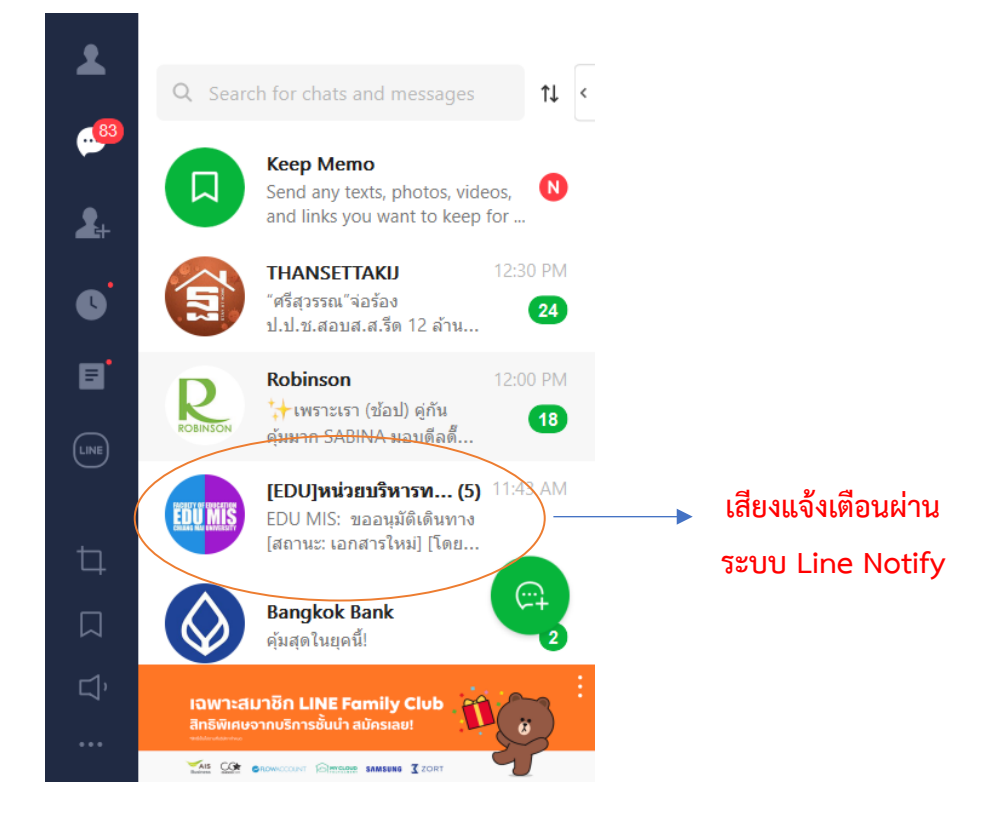

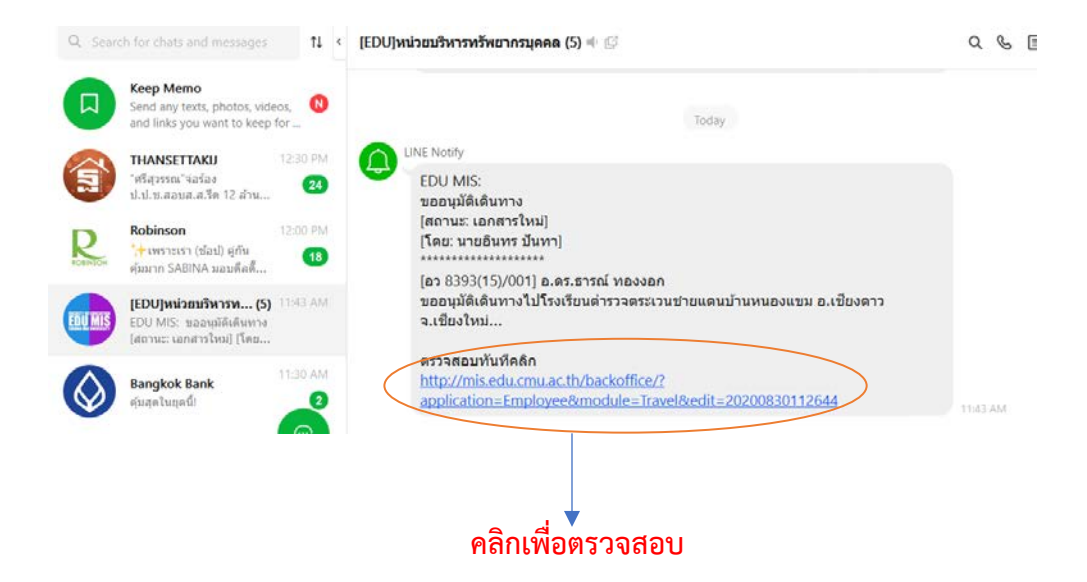

2. เข้ารหัส CMU IT Account

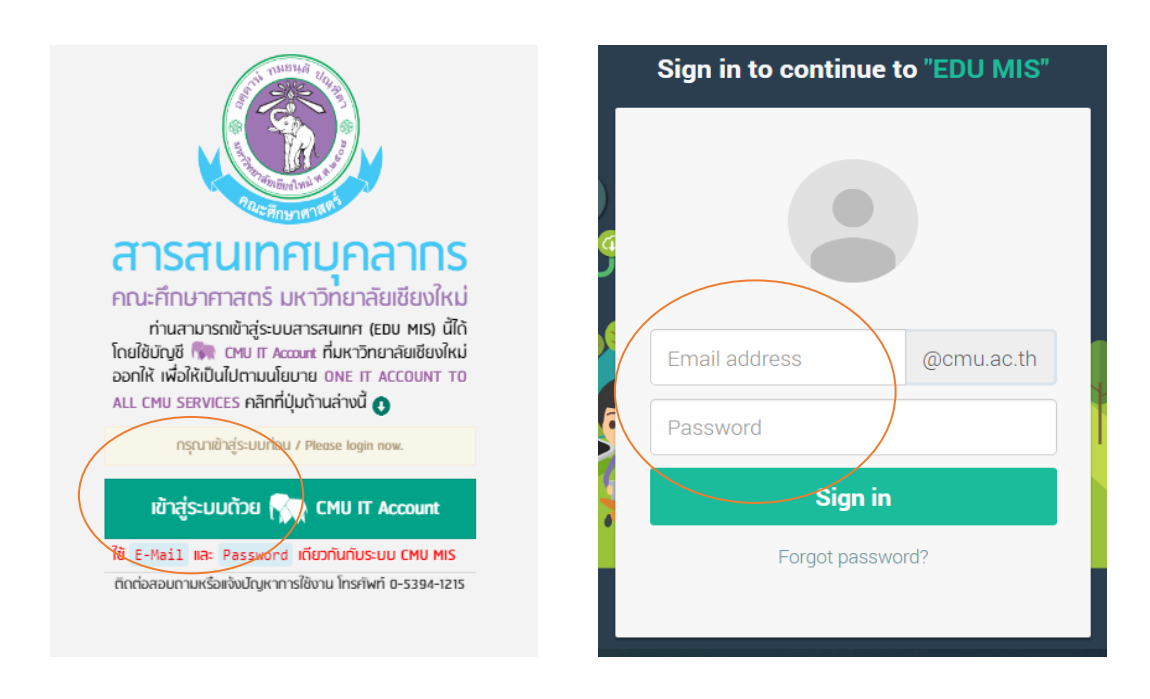

21

- 3. เข้าฐานข้อมูลบุคลากร และคลิกที่ขออนุมัติเดินทางไปราชการ/ปฏิบัติงาน
- 4. ระบบจะแสดงสถานะ "รอการตรวจสอบ"

| EDU MIS                                                                                             | 🗐 สารสนเทศบุศ    | เลากร ศ                                         | าณ <mark>ะ</mark> ศึก | ษาศาส                      | ตร์ มห                 | าวิทยาลัยเชียงใหม่                                                                                        |                                                       |                   |                                                                          | A ()                             |
|----------------------------------------------------------------------------------------------------|------------------|-------------------------------------------------|-----------------------|----------------------------|------------------------|----------------------------------------------------------------------------------------------------|-------------------------------------------------------|-------------------|--------------------------------------------------------------------------|----------------------------------|
| Suns Uum<br>Hainnaaljaittana                                                                        |                  | <mark>าินทาง</mark><br><sub>อนุมัติเดินทา</sub> | )<br>ง / เอกสารโร     | иы                         |                        |                                                                                                    |                                                       |                   |                                                                          |                                  |
| 🛔 ບ່າງອບູ້ໃອ້ 🛛 🕹                                                                                   | 🕕 เอกสารใหม่     | 1 12                                            | งกสารใหม              | j                          |                        |                                                                                                    |                                                       |                   |                                                                          | 🛛 ສຣ້ານໃໝ່                       |
| ₩unanıs v                                                                                           | 2 ส่งน้ายการเงิน | 25                                              | •                     |                            |                        |                                                                                                    | สาคัน.                                                |                   |                                                                          | Q ແຂດນກັນແມດ                     |
| > ovens<br>> yearins                                                                                | 3 ส่งเลขานุการฯ  | 300                                             | จากวันที่เอกสาร       |                            |                        | ถึงวันที่เอกสาร                                                                                           | แสดงทุกส่วนง                                          | 14                |                                                                          |                                  |
| งสมกามภัพ <<br>สาราชิสารสิง                                                                         | 🕢 ส่งรองคณมที    | *                                               | วันที่<br>เอกสาร      | ระยะเวลาก<br>ตั้งแต่วันที่ | ทรเตินทาง<br>ถึงวันที่ | รายการ                                                                                                    |                                                       | ค่าใช้จ่าย        | ผู้เดินทาง                                                               | 0°<br>annu: ↓                    |
| <ul><li>ง เราะบริเพิ่าไปมูงออง </li><li>ง เราะบริเพิ่าไปมูงออง </li><li>ง เราะบริเพิ่าไป </li></ul> | 5 ส่งคณมดี       | 1                                               | 30/08/63              | 22/02/64                   | 25/02/64               | (ฮว 8393(15)/001) บริการวิชาการ →<br>โครงการวิจัยการพัฒนาแล้กสูตรมู•<br>• ณ โรงเรียนคำรวจคระวมชายแคนบ้านห | การวิจัย/เก็บข้อมูล<br>รณาการกับโคร<br>พองแชน อ่าเกอเ | ไม่เป็กก่าใช้ง่าน | สาขาวิชามริหารการกี<br>อ.ดร.ธารณ์ หองงอก<br>• ผู้ยืน <i>อันทร ขัน</i> กา | รอตรวจสอบ<br>ส่งเมือ<br>30/08/63 |
| > วันเวลายำ-ออกบาน                                                                                  | 6 เสร็จสัน       |                                                 |                       |                            |                        | แสดงผล 1 -                                                                                                | 1 จาก 1 รายการ                                        |                   |                                                                          |                                  |
| 🏦 งมประเภณ 🧠 🤇                                                                                      | 🕖 ตั้งค่า        | ← ríe                                           | นหน้า                 |                            |                        | เก่า                                                                                                    | 1 + 1                                                 |                   |                                                                          | กัดไป                            |

5. คลิกที่จัดการ : แก้ไข/ตรวจสอบ

| 🛦 ບັດເອີມູ່ໃຫ້                                        | ¢ | 🕕 เอกสารใหม่                | 31       | 🕕 เอกสารใหม่               |                                                                                                    |                        |                 |                   |                                                   | 🗘 ສຣ້ານໃໝ່  |                                                                          |                                                                                                 |                                                                        |                        |  |
|-------------------------------------------------------|---|-----------------------------|----------|----------------------------|----------------------------------------------------------------------------------------------------|------------------------|-----------------|-------------------|---------------------------------------------------|-------------|--------------------------------------------------------------------------|-------------------------------------------------------------------------------------------------|------------------------------------------------------------------------|------------------------|--|
| 📽 บุคลากร                                             | * | 2 ส่งน้ายการเงิน            | 25       | •                          |                                                                                                    |                        |                 | สา                | ต้น                                               |             |                                                                          |                                                                                                 | Q suuri                                                                | unun                   |  |
| > unans                                               |   | 3 ส่งเลขานุการฯ             | ຈາກ      | วันที่เอกสา                | 6                                                                                                    |                        | ถึงวันที่เอกสาร |                   | แสดงทุกส่วนงาน                                    |             |                                                                          |                                                                                                 |                                                                        |                        |  |
| <ul> <li>พัฒนาถนเอง</li> <li>บริการวิชาการ</li> </ul> |   | 🚺 ส่งรองคณมที               | <b>#</b> | วันที่<br>เอกสาร           | ระยะเวลาก<br>ตั้งแต่วันที่                                                                                                    | ารเตินทาง<br>ถึงวันที่ | รายกา           | 5                 |                                                   | ค่าใช้จ่าย  | ų                                                                        | ุ้เดินทาง                                                                                       | สถานะ                                                                  | <b>0</b> °             |  |
| > <b>ของมุมัทกับทาง</b><br>> ถ้าแหน่งกางขีดการ        | 1 | 1 30/08/63 22/02/64 25/02/6 |          | 25/02/64                   | (อว 8393(I5)/001) บริการวิชาการ → การวิจัย/เก็บข้อมูล<br>โครงการวิจัยการพัฒนาหลักสูตรบูรณาการกับโคร<br>• ณ โรงเรียนสำรวจตรเว่นชายแดนบำเทนองแขม อำเภอ |                        |                 | ไม่เบิกค่าใช้จ่าย | ไม่เบิกค่าใช้จ่าย สาขาวิช<br>อ.ดร.ธา<br>• เรียนจ่ |             | รายรีหารการที่ รอดรวจสอบ<br>การณ์ หองงอก ส่งเลือ รักก<br>อาจ เกโมกรวจสอบ |                                                                                                 |                                                                        |                        |  |
| > วันเวลาเข้า-ออกงาน                                  |   | 6 Iasvau                    |          | เสดเงนล 1 - 1 การ 1 รายการ |                                                                                                    |                        |                 |                   |                                                   |             | ส ส่ง <u>การเงิน</u> ตรวจสอบ                                             |                                                                                                 |                                                                        |                        |  |
| II งบประมาณ<br>ไรโครงการ                              | ¢ | 🕤 ตั้งกำ                    | ← río    | มหน้า                      |                                                                                                    |                        | ค้าย            | 1                 | • 1                                               |             |                                                                          | <ul> <li>Я ส่ง<u>เลยาบุกา</u></li> <li>Я ส่ง<u>รองคณ</u></li> <li>Я ส่ง<u>คณแก้</u>⊮</li> </ul> | ฐฯพิจารณา<br>ฏฏิพิจารณา<br>เจารณาอนุมัติ                               |                        |  |
| ปรีการสารสนเทศ<br>สะคราครามอย่าง(0):                  | ¢ |                             |          |                            |                                                                                                    |                        |                 |                   |                                                   | Act<br>Go t | tivate<br>to Settin                                                      | Di Wataboyut<br>Wulwaboyi<br>Ta tuno, aud                                                       | รีเข้าร่วมๆ (หน่ว<br>A/S<br>มาเดินทางๆ (ค<br>vate Wind<br>วนูกววกคนที่ | uvnu)<br>na:9)<br>OWS: |  |

## 6. ทำการตรวจสอบข้อมูลการขออนุมัติเดินทางไปราชการ/ปฏิบัติงาน

## ชออนุมัติเดินทาง งอนุมัติเดินทาง เอกสารใหม่/ แก้ไข

| 1 เอกสารใหม่     | 🖹 ขออนุมัติเดินทาง                                           |                                                   | 🚀 ส่งต่อ ส่งคืน ยกเลิก      |
|------------------|--------------------------------------------------------------|---------------------------------------------------|-----------------------------|
| 2 ส่งฝ่ายการเงิน | ออกโดย> สาขาวิชาบริหารการศึกษา                               |                                                   | v                           |
| 3 ส่งเลขานการฯ   | ส่วนงาน * ภาควิชาพื้นฐานและการพัฒนาการศึกษา สาขาวิช          | าบริหารการศึกษา                                   | <b>โทร</b> โทร              |
|                  | ที่* อว 8393(15)/001                                         | วันที่ * 30/08/2563                               | 🗌 ซ่อนวัน                   |
| 4 ส่งรองคณมดี    | เรื่อง * ขออนุมัติเดินทางไปราชการ/ปฏิบัติงาน                 |                                                   |                             |
| 5 ส่งคณมดี       | เรียน * ดณบดีดณะศึกษาศาสตร์                                  |                                                   | 🗹 ผ่านรองคณบดี              |
| 6 เสร็จสิ้น      | 🛓 ผู้เดินทาง <u>หลัก</u>                                     |                                                   |                             |
| 7 ตั้งค่า        | ชื่อ-สกุล * อาจารย์ ดร.ธารณ์ ทองงอก                          | > ตำแหน่ง * อาจารย์                               |                             |
|                  | สังกัด *> สาขาวิชาบริหารการศึกษา                             |                                                   | v                           |
|                  | 🗐 รายละเอียด ( กรอกชื่อเรื่องเอง หรือ เลือกชื่อเรื่องจากระบบ | มคลิกที่ <b>Q</b> )                               | 1.4.17                      |
|                  | โครงการวิจัยการพัฒนาหลักสูตรบูรณาการกับโครงการพระราชดำ       | ริสมเด็จพระกนิษฐาธิราชเจ้ากรมสมเด็จพระเทพรัตนสุดา | ฯ สยามบรมราชกุมารีเพื่อยก 🔍 |
|                  | 🔿 พัฒนาตนเอง                                                 | บริการวิชาการ                                     | () อื่นๆ                    |
|                  | การวิจัย/เก็บข้อมูล                                          |                                                   | Ŧ                           |
|                  | ตั้งแต่ * 22/02/2564                                         | ถึง 25/02/2564                                    |                             |
|                  | สถานที่ * โรงเรียนตำรวจตระเวนชายแดนบ้านหนองแขม               |                                                   |                             |
|                  | อำเภอ * เชียงดาว                                             | × v จังหวัด * เชียงใหม่                           | X V                         |
|                  | ตามรายละเอียดหนังสือ                                         |                                                   |                             |
|                  | ที่ อว 8393(15)6.2/268                                       | ลงวันที่ 20/08/2563                               |                             |
|                  | รายละเอียดเพิ่มเดิม                                          |                                                   | 1.                          |
|                  | 🖸 เมิกค่าใช้จ่าย                                             |                                                   |                             |
|                  | แหล่งงมประมาณ *                                              | ปีงบประมาณ <b>*</b>                               |                             |
|                  | ไม่ประสงค์เบิกค่าใช้จ่าย                                     | × 2563                                            | Ŧ                           |
|                  | 🐮 ผู้ร่วมเดินทาง ( <i>ถ้ามี</i> )                            | A +* +                                            | ALP I                       |
|                  | 1 ดร.สุระศักดิ์ เมาเทือก                                     |                                                   | × X                         |
|                  | คลิก +เพิ่มผู้ร่วมเดินทาง                                    |                                                   |                             |
|                  | 📙 ไฟล์ขออนุมัติเข้าร่วมฯ (หน่วยงาน) <i>เปิดดูไฟล์</i>        |                                                   |                             |
|                  | 🛓 เจ้าหน้าที่ฝ่ายบุคคล                                       |                                                   |                             |
|                  | ผู้ตรวจสอบคนที่ 1                                            | ผู้ตรวจสอบคนที่ 2                                 |                             |
|                  | นายเกียรติกุล บัวหลวง                                        | -<br>× ▼ นายอินทร ปันทา                           | × ×                         |
|                  | พนักงานปฏิบัติงาน                                            | พนักงานปฏิบัติงาน                                 |                             |
|                  |                                                              | Activate                                          | - Windows                   |
|                  | 📇 พิมพ์                                                      | ไข้มาทึก ⊙ กลับ Go to Sett                        | ings to activate Windows.   |

**วิธีที่ 2** การดำเนินการผ่านอุปกรณ์คอมพิวเตอร์สำนักงาน

เมื่อได้รับการแจ้งเตือนผ่านระบบ Line Notify สามารถดำเนินการตรวจสอบ

ข้อมูลการขออนุมัติเดินทางผ่านอุปกรณ์คอมพิวเตอร์สำนักงาน ดังนี้

1. เข้าระบบที่ <u>http://mis.edu.cmu.ac.th/backoffice/?application=</u>

Employee&module=Travel&edit=20200830112644

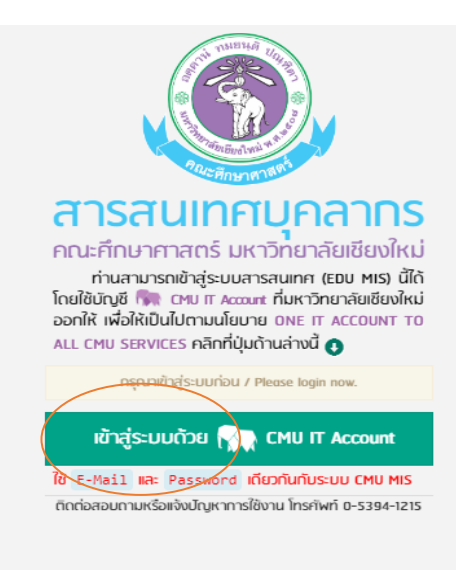

#### 2. เข้ารหัส CMU IT Account

|   | Sign in to continue to "EDU MIS" |
|---|----------------------------------|
|   |                                  |
|   | Email address @cmu.ac.th         |
| 5 | Password                         |
|   | Sign in                          |
|   | Forgot password?                 |
|   |                                  |

คลิกที่บุคลากร เพื่อเข้าสู่ฐานข้อมูลขออนุมัติเดินทางไปราชการ/
 ปฏิบัติงาน และรับเรื่องที่ภาควิชา โรงเรียนสาธิตและหน่วยงานต่างๆ เสนอเรื่องมายังคณะฯ

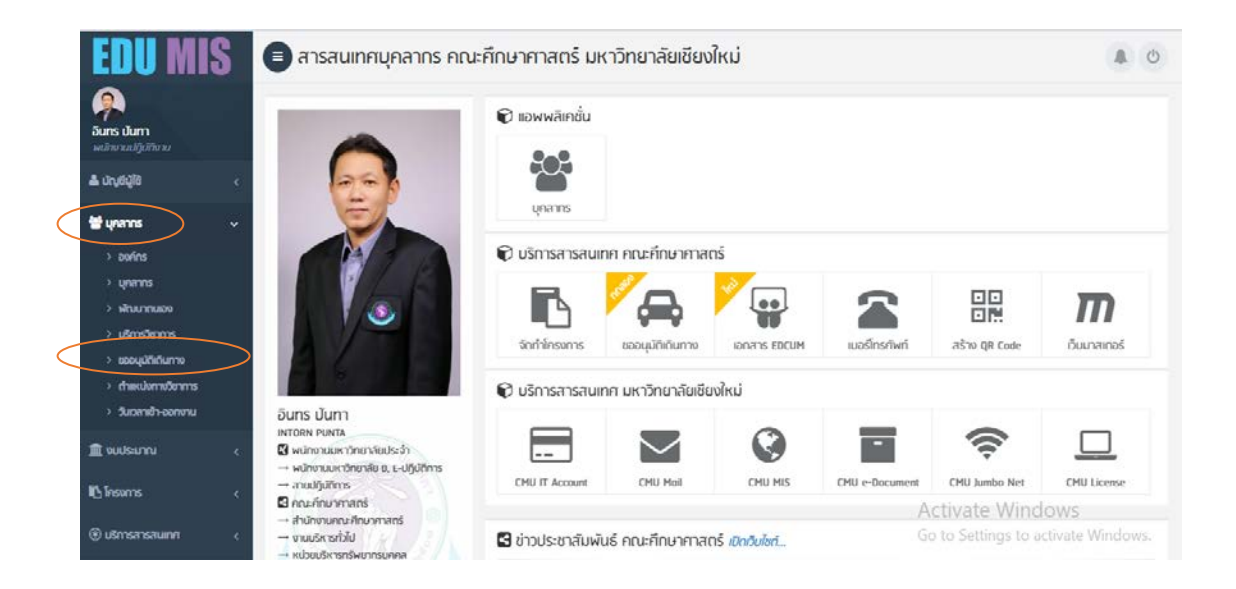

4. ระบบจะแสดงหน้าให้ตรวจสอบสถานะของการเสนอขออนุมัติเดินทาง

#### "รอตรวจสอบ"

|                | _            |              |               |           |                                                                                                    |                                                    |                                             |                                                                          |                                                |
|----------------|--------------|--------------|---------------|-----------|----------------------------------------------------------------------------------------------------|----------------------------------------------------|---------------------------------------------|--------------------------------------------------------------------------|------------------------------------------------|
| เอกสารใหม่     | 1 li         | อกสารใหม่    | j             |           |                                                                                                    |                                                    |                                             |                                                                          | <b>⊕</b> तडे                                   |
| ส่งฝ่ายการเงิน | 25           | •            |               |           |                                                                                                    | ศาค้น Q แสด                                        |                                             |                                                                          | ຸ ແສດນກັ້ນ                                     |
| ส่งเลขานุการฯ  | จาก          | วันที่เอกสาร | ī             |           | ถึงวันที่เอกสาร                                                                                                | แสดงทุกส่วนงา                                      | 14                                          |                                                                          |                                                |
|                | #            | วันที่       | ระยะเวลาก     | ารเดินทาง |                                                                                                    |                                                    | ก่อให้ก่องเ                                 |                                                                          |                                                |
| สงรองคณบท      | $\downarrow$ | เอกสาร       | ตั้งแต่วันที่ | ถึงวันที่ | 5 1011 15                                                                                                    |                                                    | FUIDUE                                      | ធូពេលកាស                                                                 | amu:                                           |
| ส่งคณบดี       | 1            | 30/08/63     | 22/02/64      | 25/02/64  | [อว 8393(15)/001] ∪ริการวิชาการ → ก<br>โครงการวิจัยการพัฒนาหลักสูตรบูรเ<br>• ณ โรงเรียนตำรวจตระเวนชายแดนบ้านหน | ารวิจัย/เก็บข้อมูล<br>ณาการกับโคร<br>เองแขม อำเภอเ | ไม่เบิกค่าใช้จ่าย                           | สาขาวิชาบริหารการที่<br>อ.ดร.ธารณ์ ทองงอก<br>• ผู้ยืน <i>อินทร ปันทา</i> | <mark>รอตรวจสอบ</mark><br>ส่งเมื่อ<br>30/08/63 |
| สรจสน          | 2            | 30/08/63     | 11/09/63      | 13/09/63  | [อว 8393(15)/001] ปริการวิชาการ → แ<br>โครงการสร้างเครือข่ายความร่วมมือ                                        | ลกเปลี่ยนความ<br>เพื่อการจัดกา                     | เบิกค่าใช้จ่าย<br>งบกองทุนพัฒ<br>• 2 500 00 | สาขาวิชาวิทยาศาสตร์<br>ผศ.ดร.สุทธิดา จำรัส<br>• ผู้ยืมวันทร เว็นชว       | รอตรวจสอบ<br>ส่งเมือ<br>30/08/63               |

5. คลิกที่จัดการข้อมูล : แก้ไข/ตรวจสอบ

| เอกสารใหม่     | 0   | อกสารใหม     | j             |           |                                                                                      |                                                    |                                              |                                                                  | 🗢 ສຣັກ                                        | างไห       |  |
|----------------|-----|--------------|---------------|-----------|--------------------------------------------------------------------------------------|----------------------------------------------------|----------------------------------------------|------------------------------------------------------------------|-----------------------------------------------|------------|--|
| ส่งฝ่ายการเงิน | 25  | •            |               |           |                                                                                      | คำค้น                                              |                                              |                                                                  | Q แสดงทั้งหมด                                 |            |  |
| ส่งเลขานุการฯ  | จาก | วันที่เอกสา: | ī             | តីត       | วันที่เอกสาร                                                                         | แสดงทุกส่                                          | านงาน                                        |                                                                  |                                               |            |  |
| ส่งรองคณมดี    | #   | วันที่       | ระยะเวลาก     | ารเดินทาง | 62(1026)                                                                             |                                                    | ດ່ວໄຫ້ວ່າຍ                                   | ເມັດແກວນ                                                         | 70315                                         | 0          |  |
|                | Ļ   | เอกสาร       | ตั้งแต่วันที่ | ถึงวันที่ | 5 1011 15                                                                            |                                                    | FIIIOVIO                                     | wittantio                                                        | attiu                                         |            |  |
| ส่งคณมดี       | .1  | 24/09/63     | 23/11/63      | 25/11/63  | [อว 8393(15)/001] พัฒนาตน<br>โครงการวิจัยการพัฒนาหลั<br>• ณ โรงเรียนต่ารวจตระเวนชายแ | เอง → การวิจั<br>ก <b>สูดรบูรณา</b><br>ดนบ้านหนองแ | ขอเมิกค่าใช้จ่าย<br>งบบุคลากรฯ<br>• 1,740.00 | สาขาวชาบริหารการ<br>อ.คร.สุบัน พรเวียง<br>• ผู้มีน 🕑 แก้ไข/ส่งผี | . <mark>รอดรวจสอบ</mark><br>ส่งเมื่อ<br>จารณา | Q.<br>Vini |  |
| CO(NOC)        |     |              |               |           |                                                                                      |                                                    |                                              | 🕒 ไฟล์ขออนุมตเข้าร่วมฯ (หน่วยงาม                                 |                                               |            |  |

6. ทำการตรวจสอบข้อมูลการขออนุมัติเดินทางไปราชการ/ปฏิบัติงาน

| 🕞 ขออนุมัติเ<br>(ชุกลับ) / บุคลากร / ขออนุมั | <b>ดินทาง</b><br>วัดเดินทาง / เอกสารโหม่/ แก้ไข     |                     |                        |
|----------------------------------------------|-----------------------------------------------------|---------------------|------------------------|
| 1 เอกสารใหม่                                 | 🖹 ขออนุมัติเดินทาง                                  |                     | 🖪 ส่งต่อ ส่งคืน ยกเลิก |
| 2 ส่งฝ่ายการเงิน                             | ออกโดย→ สาขาวิชาบริหารการศึกษา                      |                     | ¥                      |
| 3 ส่งเลขานุการฯ                              | ส่วนงาน * ภาควิชาพื้นฐานและการพัฒนาการศึกษา สาขาวิช | าบริหารการศึกษา     | <b>โทร</b> โทร         |
|                                              | ที่ * อว 8393(15)/001                               | วันที่ * 30/08/2563 | 🗌 ช่อนวัน              |
| 4 สังรองคณมดี                                | เรื่อง * ขออนุมัติเดินทางไปราชการ/ปฏิบัติงาน        |                     |                        |
| 5 ส่งคณมดี                                   | เรียน * คณบดีคณะศึกษาศาสตร์                         |                     | 🗹 ผ่านรองคณบดี         |
| 6 เสร็จสิ้น                                  | 📥 ผู้เดินทาง <u>หลัก</u>                            |                     |                        |
| 7 ຕັ້ນຄ່າ                                    | ชื่อ-สกุล * อาจารย์ ดร.ธารณ์ ทองงอก                 | ๙าแหน่ง * อาจารย์   |                        |
|                                              | สังกัด *> สาขาวิชาบริหารการศึกษา                    |                     | •                      |

26

| เครงการว                                                                                                    | วิจัยการพัฒนาหลักสูตรบูรณาการกับโครง                                                                                                    | งการพระราชดำริสมเด็จพระกนี       | ไษฐาธิราชเ                                   | เจ้ากรมสมเด็จพระเทพรัดนส | จุดาฯ สยามบรมราช | กุมารีเพื่อยก                         |
|----------------------------------------------------------------------------------------------------|----------------------------------------------------------------------------------------------------|----------------------------------|----------------------------------------------|--------------------------|------------------|---------------------------------------|
| ) พัด                                                                                                    | มนาตนเอง                                                                                                    |                                  | 🔍 บริ                                        | การวิชาการ               | 0                | อ็นๆ                                  |
| การวิจัย/เก็                                                                                                    | ງົນນ້ວມູລ                                                                                                    |                                  |                                              |                          |                  |                                       |
| ตั้งแต่ *                                                                                                    | 22/02/2564                                                                                                    |                                  | ถึง 25                                       | 5/02/2564                |                  |                                       |
| สถานที่ *                                                                                                    | โรงเรียนตำรวจตระเวนชายแดนบ้าน                                                                                                    | หนองแขม                          |                                              |                          |                  |                                       |
| อำเภอ *                                                                                                    | เชียงดาว                                                                                                    | × ×                              | จังหวัด *                                    | เชียงใหม่                |                  |                                       |
| าามรายละเอี                                                                                                    | อียดหนังสือ                                                                                                    |                                  |                                              |                          |                  |                                       |
| ที่ อว                                                                                                    | 8393(15)6.2/268                                                                                                    |                                  | ลงวันที่                                     | 20/08/2563               |                  |                                       |
| 🖸 เบิกค่า                                                                                                    | าใช้จ่าย                                                                                                    |                                  |                                              |                          |                  |                                       |
| เบิทค่า<br>หล่งงบประ<br>ใม่ประสงค์                                                                                                    | าใช้จ่าย<br>มาณ •<br>เน็กค่าใช้จ่าย                                                                                                    | Ŭ<br>*                           | <b>ויעטט</b><br>2563                         | u *                      |                  |                                       |
| <ol> <li>ເບັກຄ່<sup>-</sup></li> <li>หล่งงบประ<br/>"ໂม่ประสงค่</li> <li>"ມີນີ້ຮະສงค่</li> <li>ພູ້ຮ່ວມ</li> </ol>                                                                                              | าใช้จ่าย<br>มาณ •<br>เน็กค่าไข้จ่าย<br>เดินทาง ( <i>ด้ามี</i> )                                                                                                    | Ŭ                                | <b>ใงมประมาท</b><br>2563                     | <b>и •</b>               | 1 - 14P - 1 -    |                                       |
| <ul> <li>IŪnń</li> <li>Kávyuds:</li> <li>"ໃນ່ປรະສงค</li> <li>ພູ້ຮ່ວມ</li> <li>ພູ້ຮ່ວມ</li> <li>ຄs.</li> </ul>                                                                                                 | าใช้จ่าย<br>มาณ•<br>เนิกค่าใช้จ่าย<br>เดินทาง ( <i>ก้ามี</i> )<br>.สุระสักดิ์ เมาเท็อก                                                                                                    | Ŭ<br>*                           | <b>ใงมประมาท</b><br>2563                     | <b>₩</b> *               | 1 - 1 A P 1 -    | Ţ                                     |
| <ul> <li>         IŪnɨː         κἀννυປs:         "ឯປຈະສຈະ         "ឯປຈະສຈະ         ຜູ້ຮ່ວມ         1         ຄɛ.         រลัก + IIኣ/Juğı         </li> </ul>                                                  | าใช้จ่าย<br>มาณ •<br>เฉ็กค่าไข้จ่าย<br>เดินทาง ( <i>ก้ามี</i> )<br>สุระศักดิ์ เมาเท็อก<br>ร่วมเกินทาง                                                                                                    | ט<br>•                           | <b>ใงมประมาก</b><br>2563                     | A                        | 1 - 147 - 1      | Ţ                                     |
| <ul> <li>ปิ เบิกค่า</li> <li>หล่งงบประ<br/>ในประสงค์</li> <li>ผู้ร่วม</li> <li>นู้ร่วม</li> <li>1 คร.</li> <li>หลีก +เพิ่มผู้</li> <li>ไฟล์ขอ</li> </ul>                                                      | าใช้จ่าย<br>มาน •<br>เดินทาง ( <i>ก้ามี</i> )<br>สุระสักดิ์ เมาเท็อก<br>ร่ว <i>มเดินทาง</i><br>งอนุมัติเข้าร่วมฯ (หน่วยงาน) <i>เปิด</i> ดู                                                                                         | Ŭ<br>▼<br>Ĩ₩Ĩ                    | <b>ใงมประมาก</b><br>2563                     | <b>₩</b> *               | I - 14 P         | Ÿ                                     |
| <ul> <li>มีเปิกค่า</li> <li>หล่งงบประ</li> <li>ใม่ประสงค</li> <li>นู้ร่วม</li> <li>นู้ร่วม</li> <li>นู้ร่วม</li> <li>เจ้า +เพิ่มนู้:</li> <li>ไฟล์ขอ</li> <li>เจ้าหน้า</li> </ul>                             | าใช้จ่าย<br>มาณ •<br>เฉ็นกาง ( <i>ภ้ามี</i> )<br>เสระศักธิ์ เมาเท็อก<br>ร่วมเดินทาง<br>อนุเม๊ติเข้าร่วมฯ (หน่วยงาน) <i>เปิด</i> ดู<br>าที่ฝ่ายบุคคล                                                                                | ป<br>•<br>ไฟล์                   | <b>ใงมประมาท</b><br>2563                     | <b>A</b> → ±*            | 4 - 14P - 1 -    | · · · · · · · · · · · · · · · · · · · |
| <ul> <li>มีเป็กค่า</li> <li>หล่งงบประ<br/>ในประสงะ</li> <li>ผู้ร่วม</li> <li>ผู้ร่วม</li> <li>ดร.</li> <li>เลิก +มีชื่นผู้ข</li> <li>ไฟล์ขอ</li> <li>ไฟล์ขอ</li> <li>ไจ้าหน้า</li> <li>มู้กรวจสอบเ</li> </ul> | าใช้จ่าย<br>มาน •<br>เฉ็กค่าโข้จ่าย<br>เดินทาง ( <i>ก้ามี</i> )<br>สุระศักดิ์ เมาเท็อก<br>ร่วมเดินทาง<br>วอนุมัติเข้าร่วมฯ (หน่วยงาน) <i>เปิดดู</i><br>าที่ฝ่ายบุคคล<br>คนที่ 1                                                    | ป<br>-<br><i>โฟลี</i><br>นั      | ใงมประมาท<br>2563<br>มีกรวจสอบเ              | น *                      | 1 - 1 A P - 1 -  | ¥                                     |
| <ul> <li>มีเปิกค่า</li> <li>หล่งงบประ<br/>ไม่ประสงะ</li> <li>ผู้ร่วม</li> <li>ผู้ร่วม</li> <li>เจ้าะเกียร์</li> </ul>                                                                                         | าใช้จ่าย<br>มาน •<br>เฉ็นกค่าใช้จ่าย<br>เดินทาง ( <i>ด้ามี</i> )<br>.สุระศักดิ์ เมาเท็อก<br>.สุระศักดิ์ เมาเท็อก<br>.สุระศักดิ์ เมาเท็อก<br>อนุเมิติเข้าร่วมฯ (หน่วยงาน) <i>เปิดดู</i><br>.ที่น่ายบุคคล<br>คนที่ 1<br>เกิด มัวหลวง | ป้<br>*<br><i>ไฟล์</i><br>*<br>* | ใงมประมาท<br>2563<br>มู้กรวจสอบเ<br>มายอันทร | น •<br>∧<br>คนที่ 2      | L 1 1 F - 1      | · · · · · · · · · · · · · · · · · · · |

#### 7. ส่งต่อ

ผู้ปฏิบัติงานหน่วยบริหารทรัพยากรบุคคล เมื่อทำการตรวจสอบข้อมูล เอกสารที่ภาควิชา โรงเรียนสาธิตฯ และหน่วยงานต่างๆ เสนอเรื่องขออนุมัติเดินทางไปราชการ/ ปฏิบัติงานแล้วมีความถูกต้องตามระเบียบที่เกี่ยวข้องกับการเดินทางไปราชการ/ปฏิบัติงานและ ตามระเบียบกระทรวงการคลัง สามารถดำเนินการส่งต่อ ดังนี้

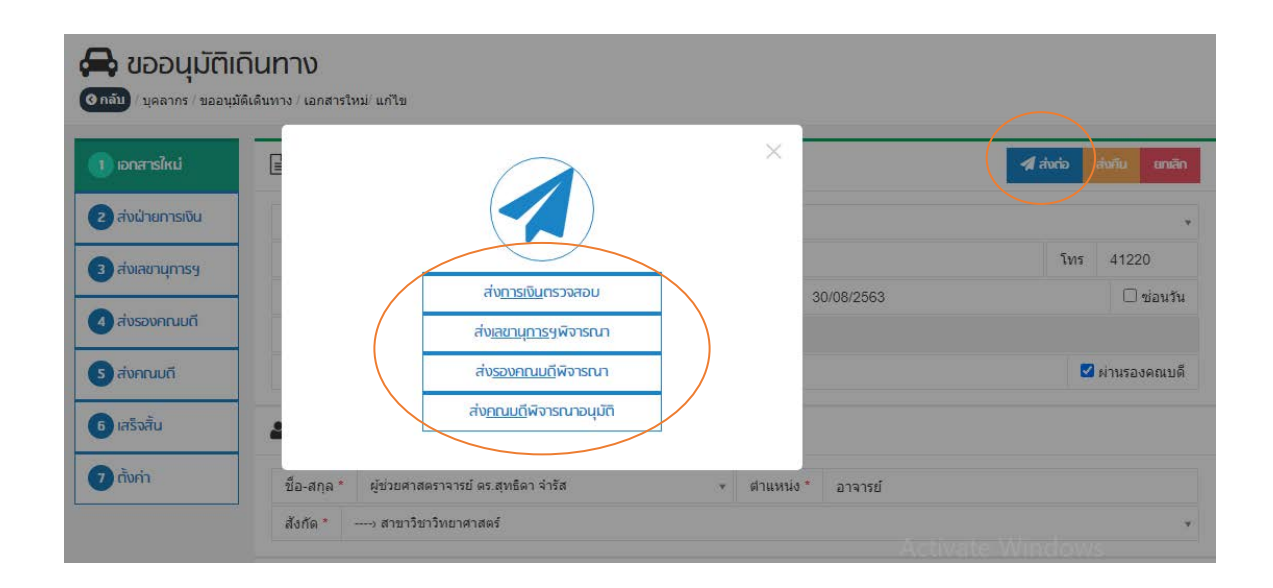

#### 7.1 ส่งต่อหน่วยการเงิน บัญชีและพัสดุ

กรณี การขออนุมัติเดินทางไปราชการ/ปฏิบัติงานเบิกค่าใช้จ่าย เมื่อ หน่วยบริหารทรัพยากรบุคคลส่งเรื่องไปยังหน่วยการเงิน บัญชีและพัสดุ ผู้ปฏิบัติงานของหน่วยการเงิน บัญชี และพัสดุ จะได้รับการแจ้งเตือนผ่านระบบ Line Notify จะมีสัญญาณเสียงเรียกเข้าผ่านระบบ โทรศัพท์มือถือ ทำให้ผู้ปฏิบัติงานหน่วยการเงิน บัญชีและพัสดุทราบว่าขณะนี้ มีเรื่องเสนอขออนุมัติ เดินทางไปราชการ/ปฏิบัติงานเข้ามาเพื่อขอให้ตรวจสอบการเบิกค่าใช้จ่าย ผู้ปฏิบัติงานหน่วยการเงิน บัญชีและพัสดุจะทำการตรวจสอบการเบิกค่าใช้จ่าย หากตรวจสอบแล้วมีความถูกต้องหรือมีการแก้ไข ข้อมูลจะส่งกลับคืนให้หน่วยบริหารทรพัยากรบุคคลเพื่อดำเนินการในส่วนที่เกี่ยวข้องต่อไป

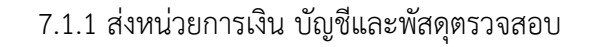

| a a Gu     | จังเตือน ( โปรกเลือกผู้รับที่ต้องการแจ้ง )                                   |          |      |           |
|------------|------------------------------------------------------------------------------|----------|------|-----------|
| บ นุคล 📀   | ฝ่ายการเงิน, <i>คณะศึกษาศาสตร์</i>                                           |          |      |           |
|            | ฝ่ายการเงิน, <i>โรงเรียนสาธิตมหาวิทยาลัยเป็ยงใหม่ (มัธยมศึกษา</i> )          |          | _    |           |
| เอกสารไไ   | ฝ่ายการเงิน, <i>โรงเรียบสาธิดมหาวิหยาลัยเปียงไหม่ (อนุบาลและประถมศึกษา</i> ) | 🖪 ส่งต่อ | aw   | โน ยกเลิก |
| ส่งฝ่ายก 💍 | ฝ่ายบุคคล,                                                                   |          |      |           |
|            |                                                                              |          | 5105 | 1105      |

7.1.2 ได้รับการแจ้งเตือนจาก Line Notify จะมีสัญญาณเสียงเรียก

เข้าผ่านระบบโทรศัพท์มือถือ

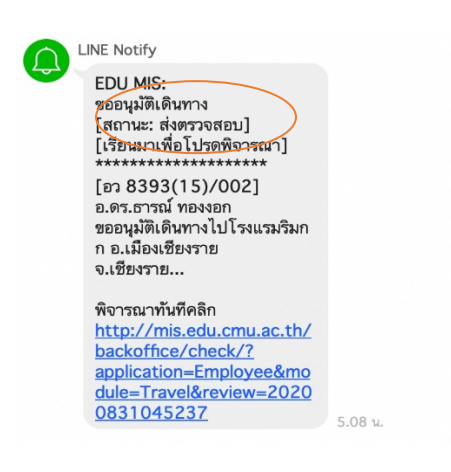

7.1.3 หน่วยการเงินตรวจสอบ

| นางสาวอัญชลี ก็ใสย์ | <ul> <li>นักการเงินและบัญชั</li> </ul> |
|---------------------|----------------------------------------|
| ผล รอผลพิจารณา      | * 🛗 31/08/2563                         |
| ดวาม ไ              | ٩                                      |

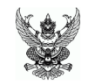

#### บันทึกข้อความ

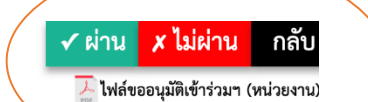

ส่วนงาน ภาควิชาพื้นฐานและการพัฒนาการศึกษา สาขาวิชาบริหารการศึกษา

<u>ที่ อว 8393(15)/002 วันที่ 31 สิงหาคม 2563</u>

เรื่อง ขออนุมัติเดินทางไปราชการ/ปฏิบัติงาน

**เรียน** คณบดี ผ่านรองคณบดี

ด้วย อาจารย์ ดร.ธารณ์ ทองงอก ตำแหน่ง อาจารย์ สังกัดภาควิชาพื้นฐานและการพัฒนาการ ศึกษา สาขาวิชาบริหารการศึกษา มีความประสงค์จะขออนุมัติเดินทางไปราชการ/ปฏิบัติงาน ✔ พัฒนาตนเอง □บริการวิชาการ □อื่นๆ เพื่อ ฝึกอบรม

- នើំ១៖ International Intensive Training Courses on Education, Health Work and Technological Development
- **วันที่** 12 กันยายน 2563 ถึงวันที่ 13 กันยายน 2563 มีกำหนด 2 วัน
- **สถานที่** โรงแรมริมกก อำเภอเมืองเชียงราย จังหวัดเชียงราย
- อ้างอิง หนังสือเลขที่ อว 8393(15)6.2(8)/281 ลงวันที่ 20 สิงหาคม 2563

> อาจารย์ ดร.ธารณ์ ทองงอก อาจารย์

**เรียน** คณบดี ผ่านรองคณบดี

หน่วยบริหารทรัพยากรบุคคล ได้ทำการตรวจสอบข้อมูล เอกสาร และระเบียบที่เกี่ยวข้องแล้ว มีความถูกต้อง จึงเห็นสมควรพิจารณาอนุมัติให้เดินทางตามที่เสนอได้

> (นายเกียรติกุล บัวหลวง) พนักงานปฏิบัติงาน

(นายอินทร ปันทา) พนักงานปฏิบัติงาน

อนุมัติ

(.....)

รายชื่อผู้เดินทางไปราชการ/ปฏิบัติงานและขออนุมัติเบิกค่าใช้จ่าย

รวมเป็นเงินทั้งสิ้น

- อาจารย์ ดร.ธารณ์ ทองงอก
  - 1) ค่าลงทะเบียน (1 x 2500 บาท)

2,500.00 บาท **2,500.00 บาท** 

#### 7.2 ส่งเลขานุการคณะศึกษาศาสตร์พิจารณา

1) เลขานุการคณะศึกษาศาสตร์ จะได้รับการแจ้งเตือนผ่านระบบ

Line Notify ซึ่งจะมีสัญญาณเสียงเรียกเข้าผ่านระบบโทรศัพท์มือถือ

| 🔳 สารสนเทศบ             | 🛪 ส่งผู้พิจารณาคนที่ 1 ( <i>เลขานุการฯ</i> ) |        | <b>(</b>             |
|-------------------------|----------------------------------------------|--------|----------------------|
| 🖨 ขออนุมัติ             | นางอภิรดี อภิชาดบุตร 🔹                       |        |                      |
| ④ กลับ / บุคลาศร / ขออน | เลขานุการคณะศึกษาศาสตร์                      |        |                      |
| 1 เอกสารใหม่            | 🌲 เจ้งเตือน                                  | 1      | ส่งต่อ ส่งคืน ยกเลิก |
| 2 ส่งฝ่ายการเงิน        | 2 แจ้งใลน์ส่วนบุคคล                          |        | ×                    |
| 3 ส่งเลขานุการฯ         |                                              |        | โทร 41220            |
| สำระบบอก แบวี           | C DUDUNS C DALAM                             | 8/2563 | 🗆 ซ่อนวัน            |
| Russonrusti             | เรื่อง * ขออนุมัติเดินทางไปราชการ/ปฏิบัติงาน |        |                      |

2) พิจารณาตรวจสอบการเสนอขออนุมัติเดินทางไปราชการ/

ปฏิบัติงาน หากมีความถูกต้องจะคลิก "เห็นชอบ" หากไม่ถูกต้องจะต้องดำเนินการแก้ไขจะคลิก "ไม่เห็นชอบ" และส่งพิจารณาใหม่โดยให้ความเห็นเพิ่มเติม ซึ่งผู้ปฏิบัติงานหน่วยบริหารทรัพยากรบุคคล จะได้รับการแจ้งเตือนผ่านระบบ Line Notify ซึ่งจะมีสัญญาณเสียงเรียกเข้าผ่านระบบโทรศัพท์มือถือ

| แวงวอิสที่ วอิชาตามต | e |   | 100000    | เกาะกฎเหลือมาสาสกร์     |  |
|----------------------|---|---|-----------|-------------------------|--|
| ต เงยรารด ธราช เตมุต | 1 | * | ьен Ш 114 | EL PARERANLITZ IN IONIS |  |
| ผล รอผลพิจารณ        | n | * | <b>#</b>  | วันที                   |  |
| ความ                 |   | ٩ |           |                         |  |
| 📿 เม้าแสงาน          |   |   |           |                         |  |

7.3 ส่งรองคณบดีคณะศึกษาศาสตร์พิจารณา

1) รองคณบดีคณะศึกษาศาสตร์ จะได้รับการแจ้งเตือนผ่านระบบ

Line Notify ซึ่งจะมีสัญญาณเสียงเรียกเข้าผ่านระบบโทรศัพท์มือถือ

| 😝 ขออนุมัติเดี<br>อาลับ (บุคลากร / ขออนุมัติ                | <b>โนทาง</b><br>เดิมทาง / ส่งเลขานูการา <sup>.</sup> แก้ไข |            |          |                  |
|-------------------------------------------------------------|------------------------------------------------------------|------------|----------|------------------|
| 1 เอกสารใหม่                                                |                                                            | ×          | A aiucia | พรื่องคืน ยกเลิก |
| <ul> <li>ส่งเลขานุการเงิน</li> <li>ส่งเลขานุการฯ</li> </ul> |                                                            |            | โทร      | * 41220          |
| 4 ส่งรองคณมดี                                               | สับ <u>รวบภานบต</u> ีพิจารณา                               | 30/08/2563 |          | 🗆 ซ่อนวัน        |
| 5 ส่งคณมดี<br>6 เสร็จสิ้น                                   | ส่ง <u>กณมดี</u> พิจารณาอนุมัติ                            |            |          | 🗹 ผ่านรองคณบดี   |

| 🔳 สารสนเทศน 🖈 ส่งผู้พิจารณาคนที่ 2 ( <i>รองคณมดี</i> )                                                                                                    | ٩                                                   |
|----------------------------------------------------------------------------------------------------|-----------------------------------------------------|
| ชื่อยานาร์ (ชื่อยาสตราจารย์ ตร.ทิพย์รัตน์ นพฤทธิ์     ชัดบับ (ชื่ออน     รองคณบติ                                                                                                    |                                                     |
| โอกสาร์ใหม่     โจ้งเตือน     นั่งใลน์ส่วนบุคคล                                                                                                    | 🚀 ส่งก่อ ถึงเรื่องคืน ยกลัก                         |
| <ul> <li>ส่งเลขามุการๆ</li> <li>ส่งรองคณมที</li> <li>ชื่อง * ขออนใต้เดินของใปดีเดิมของไปดีเดิมของไปด<br/>เดิมตางที่เดิมตางที่เดิมตางที่เดิมตางที่เดิมตางที่เดิมตางที่ได้เดิมของไปดีเดิมของไปดีเดิมของไปดีเดิมของไปดีเติมของไปดีเดิมตางที่เดิมตางที่เดิมตาง</li> </ul> | โทร         41220           3/2563         2ช่อนรับ |

2) พิจารณาตรวจสอบการเสนอขออนุมัติเดินทางไปราชการ/

ปฏิบัติงาน หากมีความถูกต้องจะคลิก "เห็นชอบ" หากไม่ถูกต้องจะต้องดำเนินการแก้ไขจะคลิก "ไม่เห็นชอบ" และส่งพิจารณาใหม่โดยให้ความเห็นเพิ่มเติม ซึ่งผู้ปฏิบัติงานหน่วยบริหารทรัพยากรบุคคล จะได้รับการแจ้งเตือนผ่านระบบ Line Notify ซึ่งจะมีสัญญาณเสียงเรียกเข้าผ่านระบบโทรศัพท์มือถือ

| ผู้ช่วยศาสตราจารย์ ดร.ทิพย์รัดน์ นพฤทธิ์ | <ul> <li>รองคุณบดี</li> </ul> |  |
|------------------------------------------|-------------------------------|--|
| ผล รอผลพิจารณา                           | * 🗰 Juv                       |  |
| ดวาม                                     | ٩                             |  |

7.4 ส่งคณบดีคณะศึกษาศาสตร์

1) คลิก "ยืนยันส่ง" เพื่อดำเนินการพิมพ์เอกสารขออนุมัติเดินทางไป

ราชการ/ปฏิบัติงาน เสนอคณบดีคณะศึกษาศาสตร์เพื่อพิจารณาอนุมัติ

| อ สารสนเทศ                                                   | ส่งผู้อนุมัติ ( <i>คณม</i> ดี )                             |                     | <b>پ</b> ن                  |
|--------------------------------------------------------------|-------------------------------------------------------------|---------------------|-----------------------------|
| 🕞 ขออนุมัเ<br>ดูดฉับ นุคลากร ของ                             | รองศาสตราจารย์ ดร.เกียรติสุดา ศรีสุข<br>คณบดีคณะศึกษาศาสตร์ | *                   |                             |
| 🕕 เอกสารใหม่                                                 | 🖨 พิมพ์เอกสารเสนอผู้อนุมัติเพื่อพิจารณาลงนามต่อ             | U A                 | 🖋 ส่งต่อ ที่หรื่องคืน ยกลัก |
| <ul> <li>2 ส่งฝ่ายการเงิน</li> <li>3 ส่งเลขานการฯ</li> </ul> | 🗢 ยืนยันส่ง 🤤 ยกเลิก                                        |                     | *<br>Tins 41220             |
|                                                              | ที * อา 8393(15)/001                                        | วันที่ * 30/08/2563 | 🗆 viautu                    |

ศึกษาศาสตร์เพื่อพิจารณาอนุมัติ โดยผู้ปฏิบัติงานหน่วยบริหารทรัพยากรบุคคลลงนามเสนอเรื่อง 2 คน

34

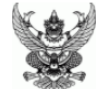

## บันทึกข้อความ

| <mark>ส่วนงาน</mark> ภาค        | วิชาพื้นฐานและการพัฒนาการศึกษา                                                                            | สาขาวิชาบริหารก                              | ารศึกษา                                                                     |
|---------------------------------|----------------------------------------------------------------------------------------------------|----------------------------------------------|-----------------------------------------------------------------------------|
| <b>ที่</b> อว 8393(1            | 5)/001                                                                                                    | <b>วันที่</b> 24                             | กันยายน 2563                                                                |
| <b>เรื่อง</b> ขออนุมัติ         | นดินทางไปราชการ/ปฏิบัติงาน                                                                                |                                              |                                                                             |
| <b>เรียน</b> คณบดี ผ            | ม่านรองคณบดี (ผู้ช่วยศาสตราจารย์ ด                                                                        | ร.ทิพย์รัตน์ นพฤท                            | ຣົ່)                                                                        |
| ল ন                             | ด้วย อาจารย์ ดร.สุบัน พรเวียง                                                                             | ตำแหน่ง อาจาร                                | ย์ สังกัดภาควิชาพื้นฐานและการพัฒนาการ                                       |
| ศึกษา สาขาวิช                   | าบรีหารการศึกษา มีความประสงค์จะ                                                                           | ขออนุมัติเดินทางไ<br>-                       | ปราชการ/ปฏิบัติงาน<br>— ส่                                                  |
| เชื่∍                           | มาตนเอง 🗌 บรการ                                                                                           | เวซาการ                                      | อนๆ                                                                         |
| เพอ<br>เพอ                      | การวงย/เกบขอมูส<br>โครงการวิวัยการพัฒนาหวักสตรม                                                           | รถเวอารอับโครงอ                              | าระพราสเล้าริสะแล้วเพระกรโพราธิราสเว้า                                      |
| 1364                            | เพรงการรงยการพัฒนาทุสกสูตรงู<br>กรมสมเด็จพระเทพรัตนสุดาฯ<br>ระดับซาติขั้นพื้นฐาน (O-NFT) ครั้             | รณ การกับเครงก<br>สยามบรมราชกุม:<br>เที่ 4   | าวพระรา เซต เรลมเตงพระกานษฐาธราชเงา<br>ารีเพื่อยกระดับผลการทดสอบทางการศึกษา |
| วันที่                          | <ol> <li>23 พฤศจิกายน 2563 ถึงวันที่ 25</li> </ol>                                                        | พถศจิกายน 2563                               | มีกำหนด 3 วัน                                                               |
| สถานที่                         | โรงเรียนตำรวจตระเวนชายแดนบ้า                                                                              | นหนองแขม อำเภ                                | อเซียงดาว จังหวัดเซียงใหม่                                                  |
| อ้างอิง                         | หนังสือเลขที่ อว 8393(15)6.2/26                                                                           | 8 ลงวันที่ 20 สิงห                           | าคม 2563                                                                    |
| จาก 🚺 งบก<br>เป็นเงินทั้งสิ้น : | ทั้งนี้ ขออนุมัติเบิกค่าใช้จ่ายจากงบ<br>องทุนพัฒนาบุคลากร 🔲 งบกล<br>1,740.00 บาท (หนึ่งพันเจ็ดร้อยสี่สิบเ | ประมาณรายจ่ายเ<br>เงคณะศึกษาศาสต<br>มาทถ้วน) | งินรายได้มหาวิทยาลัย ประจำปี 2564<br>ร์ 🔲 งบโครงการ                         |
|                                 |                                                                                                    |                                              | อาจารย์ ดร.สุบัน พรเวียง<br>อาจารย์                                         |
| <b>เรียน</b> คณบดี เ            | ง่านรองคณบดี (ผู้ช่วยศาสตราจารย์ ดร                                                                       | <ol> <li>ทิพย์รัตน์ นพฤทธิ์</li> </ol>       | )                                                                           |
| มีความถูกต้อง                   | หน่วยบริหารทรัพยากรบุคคล ได้ท<br>จึงเห็นสมควรพิจารณาอนุมัติให้เดินเ                                       | กำการตรวจสอบข้อ<br>กางตามที่เสนอได้          | บมูล เอกสาร และระเบียบที่เกี่ยวข้องแล้ว                                     |
|                                 | (นายเกียรติกุล บัวหลวง)                                                                                   |                                              | (นายอินทร ปันทา)                                                            |
|                                 | พนักงานปฏิบัติงาน                                                                                         |                                              | พนักงานปฏิบัติงาน                                                           |
| ข้อคิดเห็น<br><i>นิเซ็มพ</i> อม |                                                                                                    |                                              | อนุมัติ                                                                     |
| \√] เหนขอบ                      |                                                                                                    |                                              |                                                                             |
| 1                               | นางอภิรตี อภิชาตบุตร<br>เลขานุการคณะศึกษาศาสตร์                                                           | (รองศ                                        | าสตราจารย์ ดร.เกียรติสุดา ศรีสุข)<br>คณบดีคณะศึกษาศาสตร์                    |
|                                 |                                                                                                    |                                              |                                                                             |

🗸 เห็นชอบ

ผู้ช่วยศาสตราจารย์ ดร.ทิพย์รัตน์ นพฤทธิ์ รองคณบดี

| รายชื่อผู้เดินทางไปราชการ/ปฏิบัติงานและรายการเบิกค่าใช้จ่าย | มีดังต่อไปนี้ |
|-------------------------------------------------------------|---------------|
|                                                             |               |

| 1. | อาจ | ารย์ ดร.สุบัน พรเวียง                   |                     |              |
|----|-----|-----------------------------------------|---------------------|--------------|
|    | 1)  | ค่าเบี้ยเลี้ยง (1 คน x 1 วัน x 240 บาท) |                     | 240.00 บาท   |
|    | 2)  | ค่าที่พัก (1 คน x 1 วัน x 1500 บาท)     |                     | 1,500.00 บาท |
|    |     |                                         | รวม                 | 1,740.00 บาท |
|    |     |                                         | รวมเป็นเงินทั้งสิ้น | 1,740.00 บาท |

7.5 เสร็จสิ้นขั้นตอนการเสนอขออนุมัติเดินทางไปราชการ/ปฏิบัติงาน
 1) ดำเนินการสแกนเอกสารการอนุมัติให้เดินทางไปราชการ/
 ปฏิบัติงานจากเอกสารฉบับจริงเป็นภาพสี (ถ้ามี) เป็นไฟล์เอกสาร PDF
 2) คลิก "เสร็จสิ้น" เพื่อดำเนินการต่อ

| ง ขออนุมัติเ     | <b>ดินทาง</b><br>มัติเดินทาง / ส่งคณบดี/ แก้ไข |                     |             |              |
|------------------|------------------------------------------------|---------------------|-------------|--------------|
| 1 เอกสารใหม่     | 🖹 ขออนุมัติเดินทาง                             |                     | 오 เสร็จสิ้น | ถึงเรื่องคืน |
| 2 ส่งฝ่ายการเงิน | ออกโดย> ภาควิชาหลักสูตร การสอนและการเรียนรู้   |                     |             |              |
| 3 ส่งเลขานการฯ   | ส่วนงาน * ภาควิชาหลักสูตร การสอนและการเรียนรู้ |                     | โทร         | 41220        |
|                  | ที่ * อว 8393(15)/001                          | วันที่ * 30/08/2563 |             | 🗌 ซ่อนวัน    |
| ส่งรองคณบดี      | เรื่อง * ขออนุมัติเดินทางไปราชการ/ปฏิบัติงาน   |                     |             |              |
| ส่งคณมดี         | เรียน * คณบดีคณะศึกษาศาสตร์                    |                     | <b>P</b>    | านรองคณบดี   |

แนบไฟล์เอกสารการอนุมัติให้เดินทางไปราชการ/ปฏิบัติงาน
 แจ้งเตือนหน่วยงานต้นเรื่องและบุคลากรผู้ขออนุมัติเดินทางไป

#### ราชการ/ปฏิบัติงาน

5) คลิก "เสร็จสิ้น"

| 🔳 สารสนเทศบุ                   | 오 เสร็     | จสิ้น อนุมัติตามที่เสนอ                                                |               |                                       |         |            | <b>(</b> )       |
|--------------------------------|------------|------------------------------------------------------------------------|---------------|---------------------------------------|---------|------------|------------------|
| 📥 ขออนมัติ                     | 🖋 มันทึกเ  | ข้อความ ( <i>โปรดระบุ <u>เลขที่</u> และ <u>วันที่</u> หนังสือให้ถู</i> | กต้อง )       |                                       |         |            |                  |
| ิ<br>(3 กลับ) / บุคลากร / ขออน | เลขที่ *   | อว 8393(15)/001                                                        | วันที่ *      | 30/08/2563                            |         |            |                  |
|                                | 🖋 ผู้อนุมั | ติ ( โปรกระบุ <u>ผล</u> และ <u>วันที่</u> พิจารณาให้ถูกต้อง )          |               |                                       |         |            |                  |
| 1 เอกสารใหม่                   | รศ.ดร.เ    | กียรติสุดา ศรีสุข (คณบดีคณะศึกษาศาส                                    | ตร์)          |                                       |         | 🛛 เสร็จสั้ | ั้น ดึงเรื่องคืน |
|                                | ผล *       | 🗹 อนุมัติ 🗸                                                            | วันที่ *      | วันที                                 |         |            |                  |
| 2 ส่งฝ่ายการเงิน               | 🖄 ไฟล์เอก  | าสารฉบับจริงที่มีลายเซ็นครบถ้วน ( <i>สแทน</i>                          | ปืน PDF หนึ่ง | ไฟล์เท่านั้นและขนาดต้องไม่เกิน 200M ) |         |            | Ŧ                |
| 3 ส่งเลขานุการฯ                | ไฟล์เอก    | กสาร                                                                   |               | <b>F</b>                              |         | โทร        | 41220            |
|                                | เปิดดูไฟล์ |                                                                        |               |                                       | 8/2563  |            | 🗌 ซ่อนวัน        |
| 4 ส่งรองคณมดี                  | 🌲 แจ้งเตี  | อน                                                                     |               |                                       |         |            |                  |
| ร ส่งคณมที                     | <b>2</b> 1 | หน่วยบริหารทรัพยากรบุคคล                                               |               |                                       |         |            | ผ่านรองคณบดี     |
|                                | E P        | งศ.ดร.สุทธิดา จำรัส ( <i>ไม่ได้ลงทะเบียน</i> )                         |               |                                       |         |            |                  |
| 6 เสร็จสิ้น                    |            |                                                                        |               |                                       |         |            |                  |
|                                |            | 📀 เสร็จสิ้น                                                            | <b>()</b> E   | กเลิก                                 |         |            |                  |
| CIONT                          |            |                                                                        |               |                                       | กาจารย์ |            |                  |

#### 6) คลิก "รับทราบ"

| 🔁 ขออนุมัติเดินทาง<br>ดูกลับ / บุคลากร / ขออนุมัติเดินทาง / ส่งค | วณบดี แก้ไข                     |                          |
|------------------------------------------------------------------|---------------------------------|--------------------------|
| 1 เอกสารใหม่                                                     | _                               | 🖉 เสริงสั้น ถึงเรื่องทีม |
| 2 ส่งฝ่ายการเงิน                                                 | $(\checkmark)$                  | •                        |
| 3 ส่งเลขานุการฯ                                                  |                                 | โทร 41220                |
| 🕢 ส่งรองคณมถึ                                                    | เสร็จสิ้นเรียบร้อยแล้ว          | 30/08/2563 🗌 ข่อนวัน     |
| 🜀 ส่งคณมดี                                                       | อนุมัติการเดินทางตามที่เสนอแล้ว | 🗹 ผ่านรองคณบดี           |
| <ul> <li>๑ เสร็จสั้น</li> <li>๑ ตั้งค่า</li> </ul>               | SUNSTU                          |                          |

7) เมื่อทำการคลิก "รับทราบ" แล้ว ระบบจะแสดงให้เห็นว่าเรื่องที่

## เสนอได้รับการ "อนุมัติแล้ว"

| 🔁 ขออนุมัติแ<br>(จกลัม) / บุคลากร / ขออนุมั | ว <b>ินทาง</b><br>ดิเดินทาง / เสร็จสิ้น/รายละเอียด     |
|---------------------------------------------|--------------------------------------------------------|
| 1 เอกสารใหม่                                | 🖹 ขออนุมัติเดินทาง (อนุมัติแล้ว)                       |
| 2 ส่งฝ่ายการเงิน                            | ส่วนงาน ภาควิชาหลักสูตร การสอนและการเรียนรู้ โทร 41220 |
| 3 ส่งเลขานุการฯ                             | ที่ อว 8393(15)/001                                    |
|                                             | <b>เรื่อง</b> ขออนุมัติเดินทางไปราชการ/ปฏิบัติงาน      |
| 4 ส่งรองคณมดี                               |                                                        |

| 3 ส่งเลขานการฯ | ที่ อว 8393(15)/001                                          | วันที่ 30 สิงหาคม 2563                            |        |  |
|----------------|--------------------------------------------------------------|---------------------------------------------------|--------|--|
|                | <b>เรื่อง</b> ขออนุมัติเดินทางไปราชการ/ปฏิบัติงาน            | เรียน คณบดีคณะศึกษาศาสตร์                         | Ĩ      |  |
| 4 ส่งรองคณมดี  |                                                              |                                                   |        |  |
| 5 ส่งคณมดี     | 🛎 ผู้เดินทาง <u>หลัก</u>                                     |                                                   |        |  |
| 5 ເສຣິດສັ້ນ    | <b>ชื่อ-สกุล</b> ผู้ช่วยศาสตราจารย์ ดร.สุทธิดา จำรัส         | ตำแหน่ง อาจารย์                                   |        |  |
| U INSVIL       | <b>สังกัด</b> สาขาวิชาวิทยาศาสตร์ ภาควิชาหลักสูตร การสอนและก | ารเรียนรู้ คณะศึกษาศาสตร์                         |        |  |
| 7 ตั้งค่า      |                                                              |                                                   |        |  |
|                | 💷 รายละเอียด                                                 |                                                   |        |  |
|                | โครงการสร้างเครือข่ายความร่วมมือเพื่อการจัดการเรียนรู้ตามแนว | ) PIPA และการใช้เครื่องมือดิจิทัลในห้องเรียนวิทยา | ศาสตร์ |  |
|                | 🗆 พัฒนาดนเอง                                                 | 🛛 บริการวิชาการ                                   | 🗆 อึนๆ |  |
|                | เพื่อ แลกเปลี่ยนความคิดเห็น                                  |                                                   |        |  |
|                | วันที่ 11 กันยายน 2563                                       | ถึงวันที่ 13 กันยายน 2563                         |        |  |
|                | ถึงวันที่ คณะครุศาสตร์ มหาวิทยาลัยราชภัฏภูเก็ต               |                                                   |        |  |
|                | อำเภอ เมืองภูเก็ด                                            | จังหวัด ภูเก็ต                                    |        |  |
|                | (1) เบิกค่าใช้จ่าย (2,500.00)                                |                                                   |        |  |
|                | งบกองทุนพัฒนาบุคลากร                                         | ปังบประมาณ 2563                                   |        |  |
|                | 🕍 ผู้ร่วมเดินทาง                                             |                                                   |        |  |
|                | - ไม่มี -                                                    | A 11                                              | CAR I  |  |

## 8) แสดงไฟล์เอกสารที่ได้ดำเนินการแนบไฟล์เรียบร้อยแล้ว จากนั้น

ให้คลิก "กลับ"

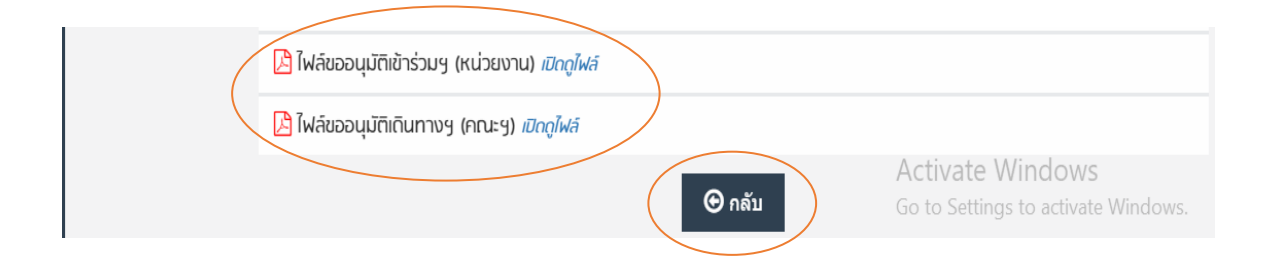

## 9) แสดงขั้นตอนการเสร็จสิ้น และสถานะ "อนุมัติแล้ว"

| 1 เอกสารใหม่     | 6          | รายงาน         |                           |              |                                                                                      |                                                  |                                                                        |                                         |                                                     |                  |  |  |  |
|------------------|------------|----------------|---------------------------|--------------|--------------------------------------------------------------------------------------|--------------------------------------------------|------------------------------------------------------------------------|-----------------------------------------|-----------------------------------------------------|------------------|--|--|--|
| 2 ส่งฝ่ายการเงิน | 25         | •              |                           |              |                                                                                      | คำคับ                                            |                                                                        |                                         | Q ແສດນກ້                                            | ั้งหมด           |  |  |  |
| 3 ส่งเลขานุการฯ  | 2563 * จาก |                |                           | าวันที่เอกสา | าร ถึงวันที่เอกสาร                                                                   | แสดงทุกสถานะ                                     |                                                                        | ,                                       |                                                     |                  |  |  |  |
|                  | ដេស        | แสดงทุกส่วนงาน |                           |              |                                                                                      |                                                  |                                                                        |                                         |                                                     |                  |  |  |  |
| 4 สงรองคณบด      | # วันที่   |                | มันที่ ระยะเวลาการเดินทาง |              |                                                                                      | 1.75.1                                           | A                                                                      |                                         |                                                     | ¢°               |  |  |  |
| 5 ส่งคณบดี       | Ļ          | เอกสาร         | ตั้งแต่วันที่             | ถึงวันที่    | รายการ                                                                               | คาเชจาย                                          | ผูเดนทาง                                                               | สถานะ                                   | รายงาน                                              | Ļ                |  |  |  |
| 6 รายงาน         | 1          | 24/09/63       | 23/11/63                  | 25/11/63     | (อว 8393(15)/001) พัฒนาตน<br>โครงการวิจัยการพัฒนาหลั<br>• ณ โรงเรียนต่ารวจตระเวนชายแ | . ขอเบิทค่าใช้จ่าย<br>งบบุคลากรฯ<br>. • 1,740.00 | สาขาวิชาบริหารการ<br>อ.ดร.สุบัน พรเวียง<br>• ผู้ยืน <i>อืนทร ปันทา</i> | อนุมัติแต้ว<br>อนุมัติเมื่อ<br>24/09/63 | ວ รายงานผล<br>0 การเบิกจ่าย<br>( <b>ໃນ່ຄรบด้วน)</b> | <b>06</b><br>587 |  |  |  |
| าเสร็จสิ้น       |            |                |                           |              | <ul> <li>ณ โรงเรียนต่ารวจตระเวนชายแ</li> </ul>                                       | • 1,740.00                                       | <ul> <li>ผู้ยื่นอื่นทร ปั้นทา</li> </ul>                               | 24/09/63                                | (ໃນ່ຄຽນດ້ວນ)                                        |                  |  |  |  |

## 3. หลังเสร็จสิ้นการดำเนินการขออนุมัติเดินทางไปราชการ/ปฏิบัติงาน

3.1 หน่วยงานที่เสนอเรื่อง จะได้รับการแจ้งเตือนผ่านระบบ Line Notify ซึ่งจะมีสัญญาณเสียง เรียกเข้าผ่านระบบโทรศัพท์มือถือ

3.2 การขอรับเอกสารที่ได้ดำเนินการเสร็จแล้ว

3.2.1 การขออนุมัติเดินทางไปราชการ/ปฏิบัติงานไม่ประสงค์ขอเบิกค่าใช้จ่าย หน่วย บริหารทรัพยากรบุคคลจะไม่ส่งเอกสารต้นเรื่องคืน โดยหน่วยงานต้นเรื่องสามารถสืบค้นและพิมพ์เอกสาร จากระบบได้

3.2.2 การขออนุมัติเดินทางไปราชการ/ปฏิบัติงานโดยขอเบิกค่าใช้จ่าย เมื่อหน่วยงาน ต้นเรื่องที่เสนอได้รับการแจ้งเตือนแล้ว สามารถมาขอรับเอกสารฉบับจริงได้ที่หน่วยบริหารทรัพยากร บุคคล เพื่อจะได้ดำเนินการในส่วนที่เกี่ยวข้อต่อไป

3.3 ตามประกาศคณะศึกษาศาสตร์ มหาวิทยาลัยเชียงใหม่ เรื่อง กำหนดแนวปฏิบัติในการ ขอรับทุนอุดหนุนเพื่อการพัฒนาบุคลากร คณะศึกษาศาสตร์ มหาวิทยาลัยเชียงใหม่ พ.ศ. 2563 ข้อ 2.2 กำหนดให้เมื่อเสร็จสิ้นการเข้าร่วมประชุม สัมมนา ฝึกอบรม และนำเสนอผลงานทางวิชาการแล้ว ขอให้ รายงานผลต่อคณะฯ เพื่อแจ้งประชาสัมพันธ์เผยแพร่ข้อมูลอันเป็นประโยชน์ให้บุคลากรคณะศึกษาศาสตร์ ได้รับทราบต่อไป

3.4 การรายงานผลต่อคณะฯ

3.4.1 รายงานค่าใช้จ่าย ส่งเรื่องให้หน่วยการเงิน บัญชีและพัสดุ

3.4.2 รายงานผลการเข้าร่วมประชุม สัมมนา ฝึกอบรม และนำเสนอผลงานทาง วิชาการ ส่งเรื่องให้หน่วยบริหารทรัพยากรบุคคล

3.4.3 กรณีไม่ได้รายงานตามข้อ 3.4.1 และ 3.4.2 จะไม่สามารถดำเนินการขออนุมัติ เดินทางไปราชการ/ปฏิบัติงานโดยขอเบิกค่าใช้จ่ายในครั้งต่อไปในปีงบประมาณนั้น

| เอกสารใหม่     | 0 s                   | ายงาน       |              |            |                        |                                                                       |                                           |                                                                          |                                                                                                    |  |
|----------------|-----------------------|-------------|--------------|------------|------------------------|-----------------------------------------------------------------------|-------------------------------------------|--------------------------------------------------------------------------|----------------------------------------------------------------------------------------------------|--|
| ส่งฝ่ายการเงิน | so 🕶                  |             |              |            |                        |                                                                       | คำดัน Q เสดงง                             |                                                                          |                                                                                                    |  |
| ส่งเลขานุการฯ  | 2563 🔹 จากวันที่เอกสา |             |              | 15         | ถึงวันที่เอกสาร        | แสดงทุกสถา                                                            | ເສດຈາງກສຄານຮ                              |                                                                          |                                                                                                    |  |
|                | แสด                   | งทุกส่วนงาน | i            |            |                        |                                                                       |                                           |                                                                          |                                                                                                    |  |
| สงรองคณมด      | #                     | วันที่      | ระยะเวลาท    | าารเดินทาง |                        |                                                                       | 1.75.1                                    | ~-                                                                       | •                                                                                                  |  |
| ส่งคณมตี       | 1                     | เอกสาร      | ต้งแต่วันที่ | ถึงวันที่  |                        | รายการ                                                                | คาเชจาย                                   | ผูเดนทาง                                                                 | สถานะ รายงาน                                                                                       |  |
| รายงาน         | 1                     | 24/09/63    | 23/11/63     | 25/11/63   | (อว 8<br>โครง<br>• ณ โ | 393(15)/001) พัฒนาตน<br>การวิจัยการพัฒนาหลั<br>เงเรียนดำรวจตระเวนชายแ | ขอเบิกกำใช้จำ<br>งบบุคลากระ<br>• 1,740.00 | ย สาขาวีชาบริหารกาย<br>อ.ดร.สุบัน พรเวีย<br>• ผู้ยืน <i>อินทร ปัน</i> ทา | <ul> <li>อนุมัติแต่ว O รายงานผล</li> <li>อนุมัติเมื่อ O การเม็กร่าย</li> <li>กรวงรายงาน</li> </ul> |  |
|                |                       |             |              |            |                        |                                                                       | 1 จาก 1 รายการ 🖾 รายละเอียด               |                                                                          |                                                                                                    |  |

ตัวอย่างการแจ้งเตือนให้รายงานผลการเข้าร่วมประชุม สัมมนา ฝึกอบรม และนำเสนอผลงาน

#### ทางวิชาการ

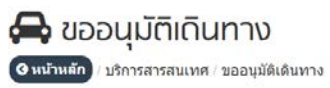

| )                        | •                    |               |            |                                                                                                    |                                                                                                    |                            |                                        | เลขที่ หัวข่อ หรือ ผู้เดิง                                                                                                    | เทาง 🤇                                                                               | ຊ ແສດນກໍ້                                   | งหมด                            |  |
|--------------------------|----------------------|---------------|------------|----------------------------------------------------------------------------------------------------|----------------------------------------------------------------------------------------------------|----------------------------|----------------------------------------|----------------------------------------------------------------------------------------------------|--------------------------------------------------------------------------------------|---------------------------------------------|---------------------------------|--|
| เสด                      | งทุกปี               |               | จากวันที่เ | อกสาร                                                                                                    | ถึงวันที่เอกสาร                                                                                                    | แสดง                       | งทุกสถานะ                              |                                                                                                    |                                                                                      |                                             | ¥                               |  |
| # วันที่ ระยะเวลาเดินทาง |                      |               |            |                                                                                                    | 1.25.1                                                                                                    |                            |                                        |                                                                                                    | Q <sub>0</sub> <sup>o</sup>                                                          |                                             |                                 |  |
| Ļ                        | เอกสาร               | ຕັ້ນແຕ່ວັนที่ | ถึงวันที่  |                                                                                                    | รายการ                                                                                                    |                            | คาเชจาย                                | ผู้เดินทาง                                                                                                    | สถานะ                                                                                | รายงาน                                      | Ļ                               |  |
| 1                        | 23/09/63             | 26/11/63      | 26/11/63   | [อว 8393(15)/_<br>เรื่อง วิทยากร:<br>• ณ ห้องประชุม                                                                                                    | ] พัฒนาถนเอง → เป็นวิทย<br>บรรยาย หัวข้อ "จิดวิทยาเชิ<br>HORIZON VILLAGE & RESO                                                                 | ากร<br>งบวก เ<br>DRT อำเ   | ไม่เมิกค่าใช้จ่าย                      | สาขาวิชาจิตวิทยาการกึก<br>อ.ดร.ปริยานุช วุฒิ ชู<br>• ผู้ยื่น <i>เกียรติกุล บัวหลวง</i>                                                                  | เอกสารใหม่<br>รอส่งพิจารณา<br>(หน่วยงาน)                                             |                                             | <b>05 -</b><br>Sants            |  |
| 2                        | 23/09/63             | 26/11/63      | 26/11/63   | (อว 8393(15)/_<br>เรื่อง วิทยากระ<br>• ณ ห้องประชุม                                                                                                    | ່ວວ 8393(15)/] ພັດນປາຕບເວບ → ເປັນວິກຍາກร<br>ເรື່อง ວັກຍາກຣນຣຣຍາຍ ທັວອັອ "ຈິດວັກຍາເອີນນວກ ເ<br>• ແ ທ່ອນປະະນຸນ HORIZON VILLAGE & RESORT ສຳ        |                            |                                        | สาขาวิชาจิตวิทยาการคึก<br>อ.ดร.ปริยานุช วุฒิ ชู<br>• ผู้มื่น <i>เกียรติกุด บ้วหดวง</i>                                                                  | เอกสารไหม่<br>รอส่งพิจารณา<br>(หน่วยงาน)                                             |                                             | <b>02 -</b><br>48075            |  |
| 3                        | 23/09/63             | 25/01/64      | 26/01/64   | [อว 8393(15)1/12345] พัฒนาตนเอง → การวิจัย/เก็<br>เรื่อง โครงการวิจัยการพัฒนาหลักสูตรบูรณากา<br>• ณ โรงเรียนต่ารวจตระเวนชายแดนบ่าบหนองแขม อำเภ                                                                                                    |                                                                                                    |                            | ไม่เบิทค่าใช้จ่าย                      | หน่วยธุรการและสารบรรณ<br>นายนรินทร์ ทะดวงสอน<br>• ผู้ยื้น <i>เกียรติกุด บ้วหดวง</i>                                                                     |                                                                                      |                                             | <b>୦୯ -</b><br>ବିଜନୀ୨୨          |  |
| 4                        | 24/09/63<br>24/09/63 | 09/09/63      | 09/09/63   | [อว 8393(15)/] พัฒนาตนเอง → อื่นๆ<br>เรื่อง ประชุมหบหวนแผนพัฒนาการศึกษาพื้นที่ช<br>• ณ โรงแรมคุ้มภูคำ อำเภอเมืองเชียงไหม่ จังหวัดเชียงไหม่<br>[อว 8993(15)2/] พัฒนาตนเอง → อื่นๆ<br>เรื่อง ประชุมหาบหวนแผนพัฒนาการศึกษาพื้นที่ช<br>• ณ โรงแชมค์มกคำ อำเภอเมืองเชียงไหม่ จังหวัดเชียงไหม่ |                                                                                                    |                            | ไม่เบิทค่าใช้จ่าย<br>ไม่เบิทค่าใช้จ่าย | สาขาวิชาบริหารการศึกษา<br>อ.ตร.สุบัน พรเวียง<br>• ผู้ยื่น <i>อินทร บันทา</i><br>หน่วยบริหารกริพยากรบุ<br>นายอินทร ปันทา<br>• ผู้ยื่น <i>อินทร ปันทา</i> | เอกสารใหม่<br>รอส่งพิจารณา<br>(หน่วยงาน)<br>เอกสารใหม่<br>รอส่งพิจารณา<br>(หน่วยงาน) |                                             | <b>୦୯ -</b><br>ବିଜନୀତ<br>ସିଜନୀତ |  |
| 6                        | 24/09/63             | 09/09/63      | 09/09/63   | [อว 8393(15)/_<br>เรื่อง ประชุมท<br>∙ ณ โรงแรมคุ้มภู                                                                                                    | [อว 8393(15)/] พิติมนาตนเอง → ประชุม<br>เรื่อง ประชุมหาบหวนแผนพัฒนาการศึกษาพื้นที่ช<br>• ณ โรงแรค่มกค่า อำเภอเมืองเชียงใหม่ จังหวัดเชียงใหม่    |                            |                                        | สาขาวิชาบริหารการศึกษา<br>อ.ดร.สุบัน พรเวียง<br>• ผู้นึ่น <i>อินทร ปันทา</i>                                                                            | รอลงบาบ<br>ผบ. ถัดไป<br>(หน่ว <del>ยงหเ</del> )                                      |                                             | <b>0: -</b><br>Sents            |  |
| 7                        | 24/09/63             | 23/11/63      | 25/11/63   | (อว 8393(15)/0<br>เรื่อง โครงการ<br>• ณ โรงเวียนศาร                                                                                                    | [อว 8393(15)/001] พัฒนาตนเอง → การวิจัย/เก็บข้อ<br>เรื่อง โครงการวิจัยการพัฒนาหลักสูตรบูรณากา<br>• ณ โรงเรียนต่ารวจตระเวนชายแดนบ้านหนองแขม อำเภ |                            |                                        | สาขาวิชาบริหารการศึกษา<br>อ.ดร.สุบัน พรเวียง<br>• ผู้ยื่น <i>ฉ้นทร บันทา</i>                                                                            | อนุมัดิแด้ว<br>อนุมัติเมื่อ<br>24/09/63                                              | O รายงานผล<br>O การเปิกจ่าย<br>(ต้องรายงาน) | <b>06 -</b><br>Sants            |  |
| 8                        | 24/09/63             | 22/02/64      | 25/02/64   | (อว 8393(15)2)<br>เรื่อง โครงการ<br>• ณ โรงเรียนต่าร                                                                                                    | /] พัฒนาตนเอง → การวิจัเ<br>วิจัยการพัฒนาหลักสูตรบูร<br>เวจตระเวนชายแดนบ่านหนองแข                                                               | ย/เก็บขั<br>ณาคา<br>ม อำเภ | ไม่เปิกค่าใช้จ่าย                      | หน่วยบริหารทรัพยากรบุ<br>นายอินทร ปันทา<br>• ผู้ยื่น <i>อินทร ปันทา</i>                                                                                 | เอกสารใหม่<br>รอส่งพิจารณา<br>(หน่วยงาน)                                             |                                             | <b>୯ଟି କ</b><br>ଏକମୀର           |  |